# 7 運送処理

# 7-1 運送データ出力-その1

### 運送実績の検索

運送実績を一覧表示する機能です。

- 1) 「出荷日」「出荷予定日」を選択
   します。(必須)
- 2) 出力する日付を入力します。
   (必須)
- (検索」ボタンをクリックすると、 指定した日付の運送実績が 一覧表示されます。
   また、「運送便コード」を指定する ことで、特定の運送会社の実績 のみを出力することもできます。

データの件数が多い場合は、複数の ページに分けて出力されます。

「前項」・「次項」リンクボタンを クリックすると、前後のページを表示 します。

「移動」ボタンをクリックすると に 入力されたページを表示します。

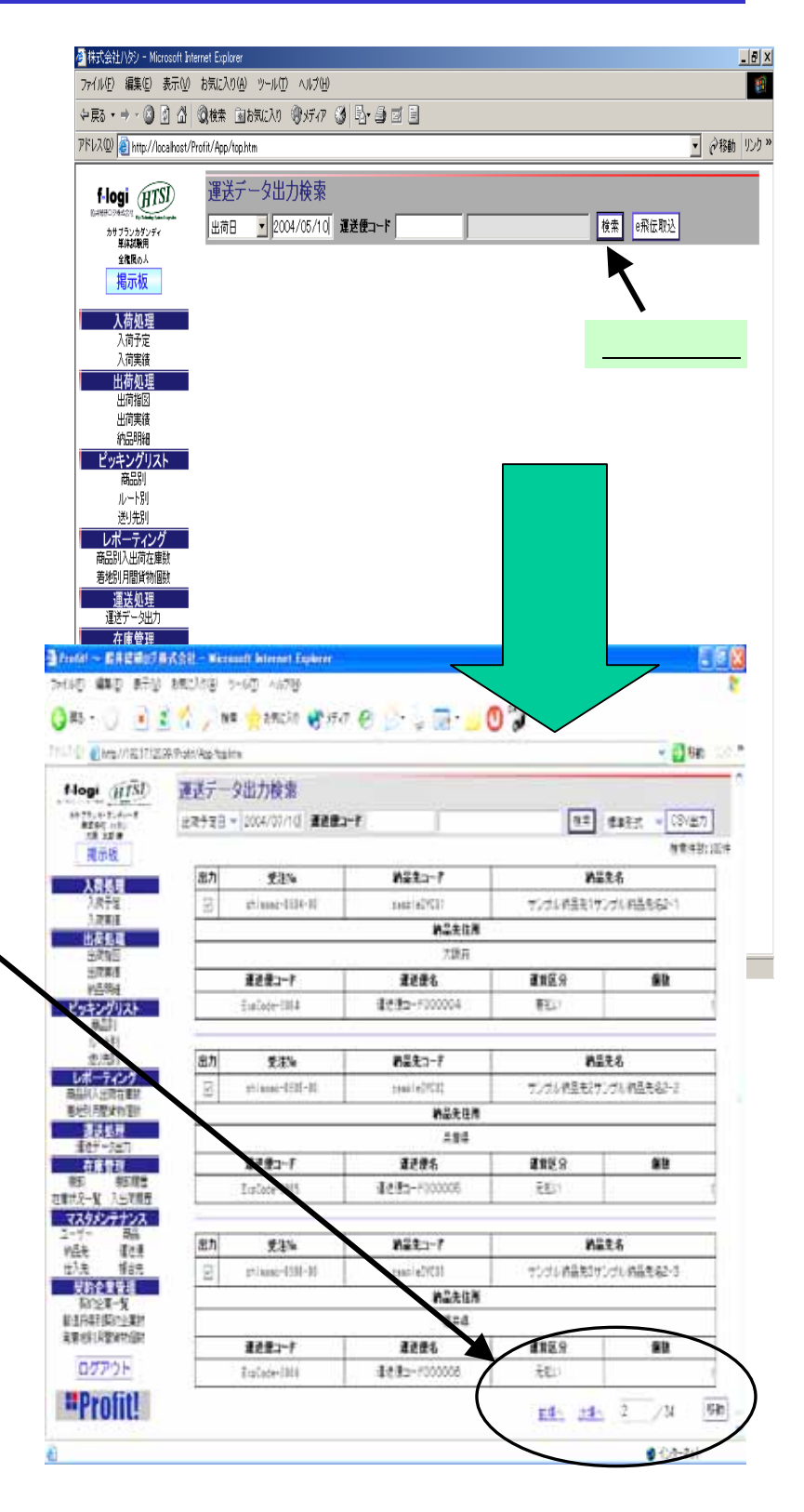

# 7-2 運送データ出力-その2

### 運送実績のCSVファイル出力

検索した運送実績をCSVファイルに出力します。

- 1)出力したいデータを選択します。 にチェックされているデータが 出力対象になります。
- のリストから「標準形式」で出力 するのか、「e飛伝形式」で出力する のか選択します。
- 「CSV出力」ボタンをクリックします。
- の保存ボタンをクリックします。 4)
- 5) C S V ファイルの名前と出力場所を 指定し、「保存」ボタンをクリック します。

ファイルのダウンロード

ファイル名:

発信元:

開((0)

ファイルの種類

?)

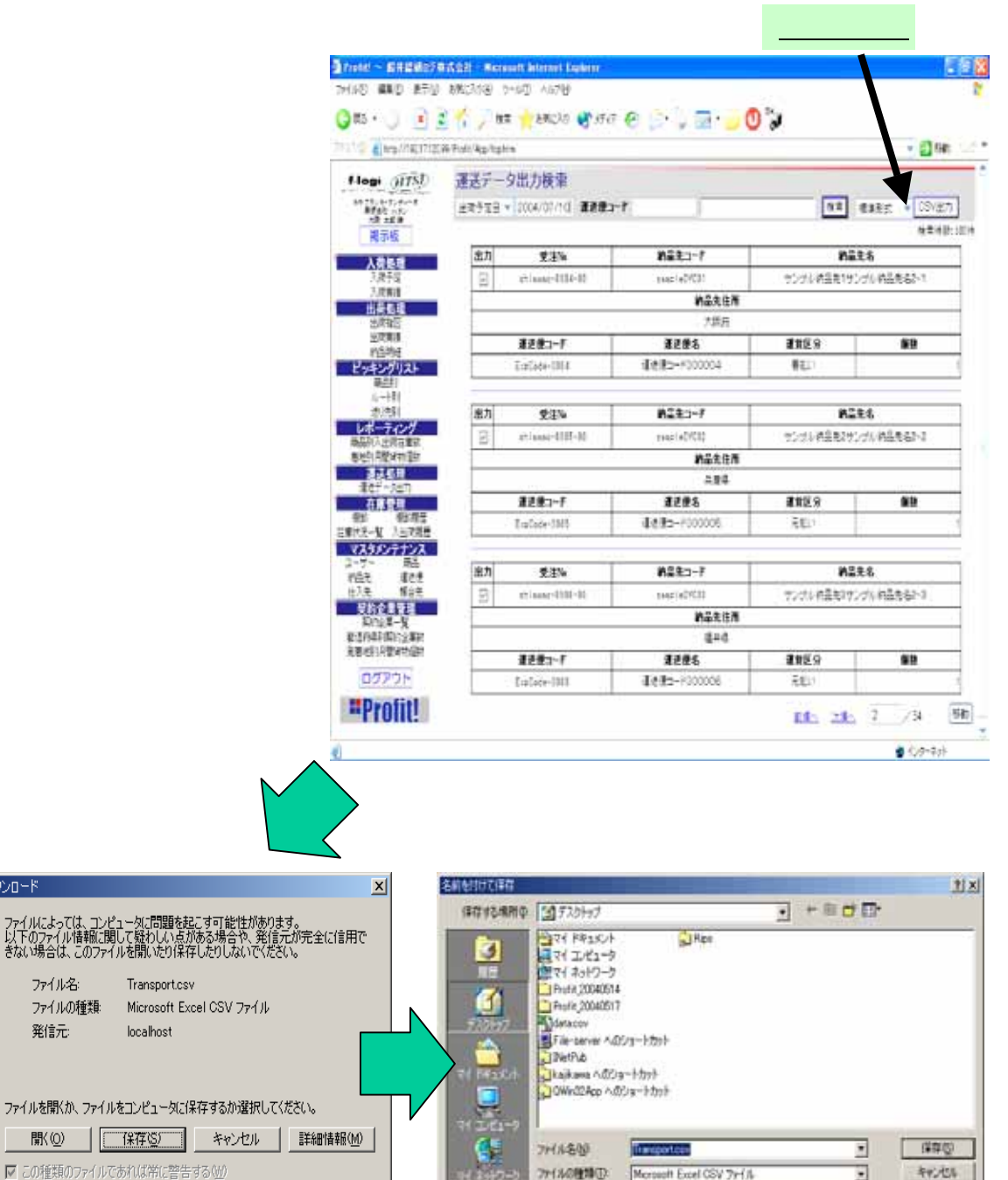

# 7-3 運送データ出力-その3

### 運送実績のCSVファイル入力 – 1

佐川急便様のシステムで出力されたCSVファイルを読み込み、送り状番号と 個数を更新することができます。

- 「e飛伝取い、ボタンをクリック 1) します。
- 2) の「参照」ボタンをクリックし、 読み込むCSVファイルを選択 します。
- 3) 「取込」ボタンをクリックします。

+ B d B

to)

• ٠

D-HigerRips

Fil-sever Addra-Ht

How PPS in A.D.

Laikara 1003-1001

HoeMacOrfetit

Der Pub PHOG for Wy32

Resourt

csDebug

alfas

100

1

教堂

积水水

ins.

14037

3

10

5

7+140場時华 11570+17

Pit Heres

271 2/21-5 271 2/25-5 2-9400

Metinara IDE 251

Profit 20040514

Profit 20040517

E Duider)

Bulderő .

741/8/

7+(80種類型)

Adobe Rictoriup Elements 20

denour.

「すべてなりかける」を可

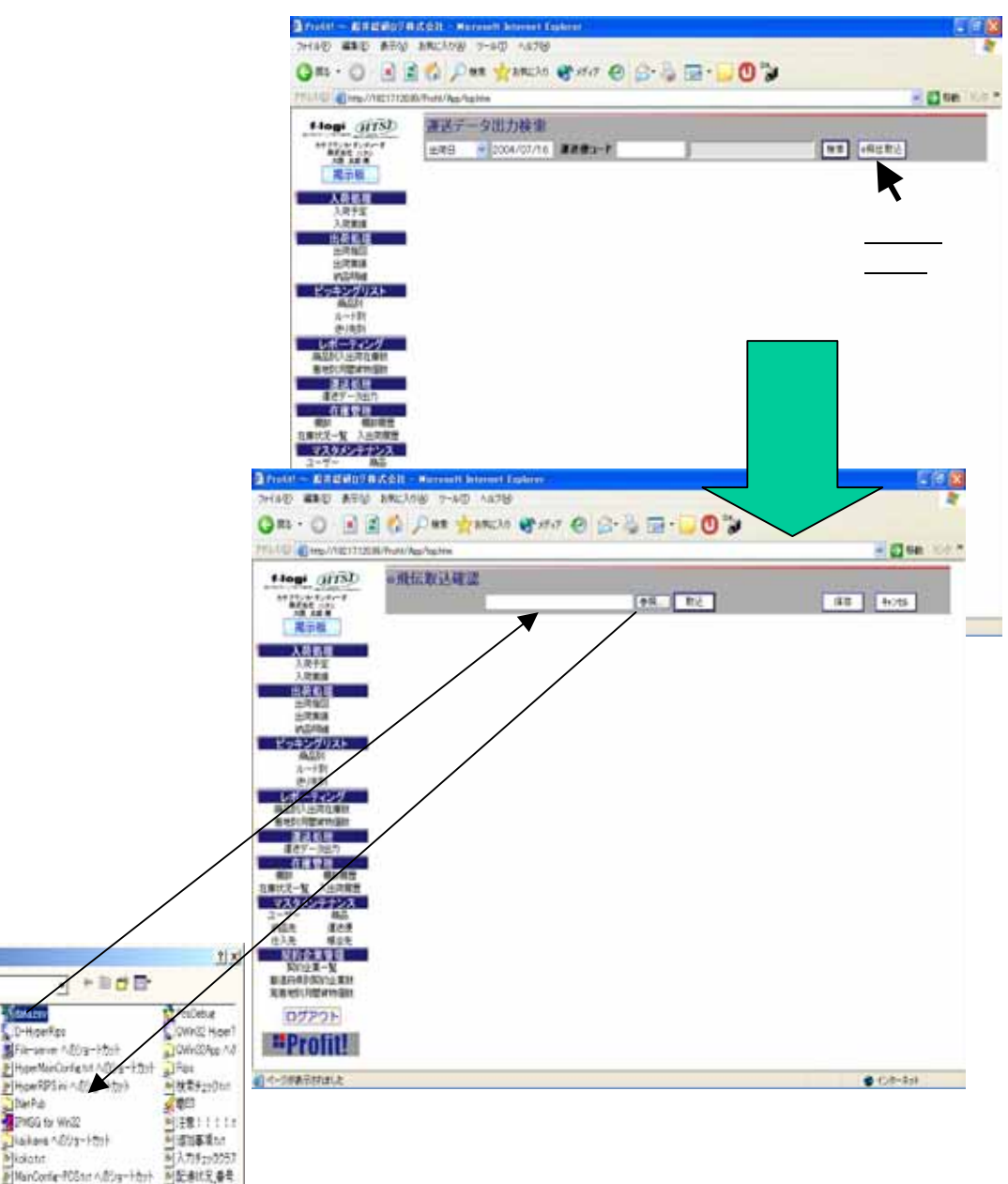

# 7-4 運送データ出力-その4

### 運送実績のCSVファイル入力 - 2

- 4)CSVファイルの内容が一覧表示 されます。
- 5)取り込みたいデータに、 「取込」チェックをセットします。
- 6) 「保存」ボタンをクリックすると、 CSVファイルをProfit!に 取り込みます。

処理が完了すると、実際に Profit! に取り込まれた データと、取り込むことが できなかったデータの一覧 が表示されます。

|                | gi (FTS)<br>Elestat<br>Elestat<br>Rate<br>Rate                                                                                                    | 飛伝導                                                                                                    | 111 100 200                                                                                                    |                  |                                                                                                    |                                                                                                |                                                                                                    | 5.080                                                                                                    |
|----------------|----------------------------------------------------------------------------------------------------|----------------------------------------------------------------------------------------------------|----------------------------------------------------------------------------------------------------|------------------|----------------------------------------------------------------------------------------------------|------------------------------------------------------------------------------------------------|----------------------------------------------------------------------------------------------------|----------------------------------------------------------------------------------------------------|
| 1              | 11:01:01:01:00<br>(12:01:01:01:01:01:01:01:01:01:01:01:01:01:                                                                                                    |                                                                                                    | (1)、「「「」」(1)、「「」                                                                                                    |                  |                                                                                                    |                                                                                                |                                                                                                    |                                                                                                    |
|                | 1000年1<br>1981-1<br>2示社                                                                                                    |                                                                                                    |                                                                                                    |                  | #R R2                                                                                                    | 1                                                                                              | 47 4                                                                                                    | 24                                                                                                    |
|                | 87-M                                                                                                    |                                                                                                    |                                                                                                    |                  |                                                                                                    | -                                                                                              | 317-                                                                                                    | 5月前:3                                                                                                    |
|                |                                                                                                    | 88                                                                                                    | \$2N                                                                                                    | 29804            | 名称1                                                                                                    | 12/51                                                                                          | 住用?                                                                                                    |                                                                                                    |
|                | 资务理                                                                                                    |                                                                                                    | F080120-83                                                                                                    | TESHE?           | #式自社XXX                                                                                                    | 北港市                                                                                            | 6114                                                                                                    | -                                                                                                    |
| t              | 人民ナゼ<br>人民業務                                                                                                    | ġ.                                                                                                    | F088120-83                                                                                                    | 10110            | #式会社XXX                                                                                                    | 北港市                                                                                            | <u>7992</u>                                                                                                    | /9                                                                                                    |
|                | A 6.8                                                                                                    | ø                                                                                                    | F088120-40                                                                                                    | 153.867          | #式 pittox                                                                                                    | 大法府                                                                                            | 10.85                                                                                                    |                                                                                                    |
| -              | LITER B                                                                                                    | ø                                                                                                    | P08123-83                                                                                                    | 101528           | 傳統身社XXX                                                                                                    | 大波寺                                                                                            | 東大港市                                                                                                    |                                                                                                    |
| 1/9=           | キングリスト                                                                                                    | ø                                                                                                    | 7080120-83                                                                                                    | 16367            | 事式会社(00)                                                                                                    | 195                                                                                            | 東大師市                                                                                                    | 1.11                                                                                                    |
|                | 바슴타<br>() - 카타                                                                                                    |                                                                                                    | 708120-40                                                                                                    | 182163           | \$7.950X                                                                                                    | 195                                                                                            | 東京部市                                                                                                    |                                                                                                    |
| 1.4            | 5.(61)                                                                                                    | 9                                                                                                    | FC80120-81                                                                                                    | 18107            | #式会社XXX                                                                                                    | 755                                                                                            | 115E                                                                                                    | 1                                                                                                    |
| - 100<br>- 100 | 人出現在應該                                                                                                    | 9                                                                                                    | F210120-01                                                                                                    | 102101           | ##elsiox                                                                                                    | 750                                                                                            | 1155                                                                                                    | 1                                                                                                    |
| E NE           |                                                                                                    | 0                                                                                                    |                                                                                                    | 101442           | ##abovy                                                                                                    | +##                                                                                            | e-tte                                                                                                    |                                                                                                    |
| 10             | デーな出力                                                                                                    |                                                                                                    |                                                                                                    | *****            | ##2500                                                                                                    | +84                                                                                            | e-tte                                                                                                    |                                                                                                    |
| 65             | 和上海王                                                                                                    |                                                                                                    | STR. 187 50                                                                                                    | terrer.          | a a a a a a a a a a a a a a a a a a a                                                                                                    | -110                                                                                           | e-tte                                                                                                    |                                                                                                    |
| 725            | 5277223                                                                                                    |                                                                                                    | States an                                                                                                    | 165857           |                                                                                                    | - 20                                                                                           | 8-55                                                                                                    |                                                                                                    |
| 2-7<br>618     | 結正                                                                                                    | *                                                                                                    | FC80120-80                                                                                                    | 305802           |                                                                                                    | Albe -                                                                                         | 1.485                                                                                                    |                                                                                                    |
| +1+            | 辅合物                                                                                                    | *                                                                                                    | 1010100-80                                                                                                    | 385867           | .0.                                                                                                    | 大潮紀                                                                                            | 1,436                                                                                                    |                                                                                                    |
| 11/12          | No. 1 X Inc.                                                                                                    | -                                                                                                    | and a little way                                                                                                    |                  | 12                                                                                                    |                                                                                                | 721                                                                                                    |                                                                                                    |
|                |                                                                                                    | 9                                                                                                    | F089100+60                                                                                                    | 1610             | 15                                                                                                    | 大田谷                                                                                            | ▲大阪市<br>(141)                                                                                                    |                                                                                                    |
| 1 10 10 10     | 12.13<br>12.13<br>12.13 | 9                                                                                                    | F08103-40                                                                                                    | 1510             | 15                                                                                                    | <b>78</b> 8                                                                                    | 1758<br>AMM                                                                                                    |                                                                                                    |
| #10 F          | NUAR JANCO &                                                                                                    | 9<br>(1710<br>(1710)                                                                                                    | 50800-0<br>स स स स                                                                                                    | H1H3             |                                                                                                    | 784                                                                                            | RTE#                                                                                                    |                                                                                                    |
| 110 H          | 10000 9-60 A<br>10000 9-60 A<br>1007604                                                                                                    | 9<br>478<br>9747 (                                                                                                    | FCHD+0<br>                                                                                                    | HEHE)            |                                                                                                    |                                                                                                | +17:1<br>8:10(a<br>10<br>8:10(a)<br>10<br>10<br>10<br>10<br>10<br>10<br>10<br>10<br>10<br>10<br>10<br>10<br>10                                                                                                    |                                                                                                    |
|                | ALLE<br>ALLES 9-50 A<br>ALLES 2-50 A<br>ALLES 2-50 A<br>ALLES 2-50 A<br>ALLES 2-50 A                                                                                                    | 9<br>11719<br>11710<br>11710                                                                                                    | RHUHI<br>E E C &                                                                                                    | 163163           |                                                                                                    |                                                                                                | 875+<br>13/8<br>10<br>10<br>10<br>10<br>10<br>10<br>10<br>10<br>10<br>10<br>10<br>10<br>10                                                                                                    |                                                                                                    |
|                | an an an an an an an an an an an an an a                                                                                                    | 9<br>438<br>977 (                                                                                                    | समाम<br>सम्बद्ध                                                                                                    | 115163           |                                                                                                    | 124                                                                                            | 175+<br>- 155<br>- 155<br>- |                                                                                                    |
|                | ALLE<br>READY 9-60 A<br>READY ALLE<br>READY<br>READY<br>READY<br>READY<br>READY                                                                                                    | 9<br>1378<br>1977 (                                                                                                    | रमाइन्स<br>१ २ ३ ३ ३<br>१                                                                                                    | 1515<br>2848:14  | -                                                                                                    |                                                                                                | * 5/2 ##5/2                                                                                                    | 动中                                                                                                    |
|                | 2111<br>82309 9-60<br>91 (1882)0 9<br>92 (1882)0 9<br>91 (1893)<br>91 (1893)<br>91 (                                                                                                    | 9<br>11319<br>113111<br>113111<br>113111<br>111111 | FCHICHO<br>9 - 2- 20 - 20 - 20<br>9 - 2- 20 - 20<br>9 - 2- 20<br>9 - 20<br>9 - 20<br>9<br>- 20<br>9<br> | 15163<br>ZXAU:10 |                                                                                                    |                                                                                                | 102<br>102<br>102<br>102<br>102<br>102<br>102<br>102                                                                                                    | 湖中                                                                                                    |
|                | 10100 7-60 -<br>10100 7-60 -<br>101000 7-60 -<br>10100 7-60 -<br>10100                                                                                                    | 9<br>678<br>677<br>678<br>677<br>678<br>678<br>678<br>678<br>678<br>678                                                                                                    | 1001000<br>10000<br>10000<br>10000<br>10000                                                                                                    | 2×48:14          | 5<br>235<br>235<br>235                                                                                                    |                                                                                                | atise<br>Jaine 100 *                                                                                                    | 対由                                                                                                    |
|                | 10 10 10 10 10 10 10 10 10 10 10 10 10 1                                                                                                    | 9<br>1378<br>1973 (<br>1                                                                                                    | RC01(2+43                                                                                                    | 115H2            | 5-<br>5-<br>5-09126-81<br>FC0126-81<br>FC0126-81                                                                                                    | 100                                                                                            | Atise<br>Jan 100*                                                                                                    | 94th                                                                                                    |
|                | 10 10 10 10 10 10 10 10 10 10 10 10 10 1                                                                                                    | 9<br>1478<br>1677<br>10<br>10<br>10<br>10                                                                                                    | RC00120-43                                                                                                    | 115163           | 76<br>92.45%<br>FC0126-81<br>FC0126-81<br>FC0126-81<br>FC0126-81                                                                                                    | 1224<br>23<br>25<br>25<br>25<br>25<br>25<br>25<br>25<br>25<br>25<br>25<br>25<br>25<br>25       | Attat                                                                                                    | 湖中                                                                                                    |
|                | 10 10 10 10 10 10 10 10 10 10 10 10 10 1                                                                                                    | 9<br>4378<br>9777 (                                                                                                    | Restleter<br>Restleter<br>Restleter                                                                                                    | 115163           | 76<br>2015<br>FC0122-81<br>FC0122-81<br>FC012-81<br>FC012-81<br>FC012-81<br>FC012-81<br>FC012-81<br>FC012-81<br>FC012-81<br>FC012-81<br>FC012-81<br>FC012-81<br>FC012-81 | 1294<br>(E)<br>(E)<br>(E)<br>(E)<br>(E)<br>(E)<br>(E)<br>(E)<br>(E)<br>(E)                     | Ation<br>Joint Hook<br>Para Hook<br>Para Hook<br>Charles Hook<br>Charles                                                                                                    | 转曲                                                                                                    |
|                | 10 10 10 10 10 10 10 10 10 10 10 10 10 1                                                                                                    | 9<br>4398<br>977 (                                                                                                    | RC00120-43<br>RC00120-43<br>RC00<br>RC00                                                                                                    | 115163           | 76<br>2015-<br>100120-00<br>100120-00<br>10012000<br>1001200<br>1001200<br>1001200<br>1001200<br>1001200<br>1001200<br>10012000<br>1001200<br>1001200<br>1001200<br>1001200<br>1001200<br>1001200<br>1001200<br>1001200<br>1001200<br>100000000                                                                                                    | 1224<br>E3<br>E3<br>E3<br>E3<br>E3<br>E3<br>E3<br>E3<br>E3<br>E3<br>E3<br>E3<br>E3             | A 154<br>A 155<br>Para 150 *<br>Para 150 *<br>Control 150 *<br>Control 150 *                                                                                                    | 900 - 100 - 100 - 100 - 100 - 100 - 100 - 100 - 100 - 100 - 100 - 100 - 100 - 100 - 100 - 100 - 100 - 100 - 100 |
|                | 10000 9-600 -<br>10000 9-600 -<br>10000 9-600 -<br>10000 9-600 -<br>10000 9-600 -<br>10000 9-6000 9-6000<br>                                                                                                    | 9<br>(42)8<br>(97)7 (<br>)<br>(1)<br>(1)<br>(1)<br>(1)<br>(1)<br>(1)<br>(1)<br>(1)<br>(1)                                                                                                    | Restleter<br>Restleter<br>Restleter                                                                                                    |                  | 76<br>2017<br>2012-00<br>PO9122-00<br>PO9122-00<br>PO9122-00<br>PO9122-00<br>PO9122-00<br>PO9122-00<br>PO9122-00<br>PO9122-00<br>PO9122-00                                                                                                    | 1224<br>23<br>23<br>24<br>24<br>24<br>24<br>24<br>24<br>24<br>24<br>24<br>24<br>24<br>24<br>24 | 115+<br>2015<br>2016 100 *<br>2016 100 *<br>2016 *<br>2016 *                                                                                                    | 99 th                                                                                                    |

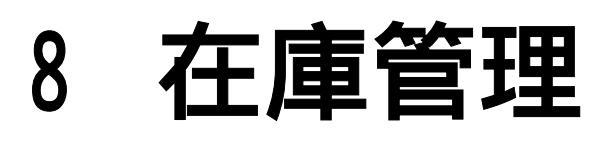

# 8-1 棚卸 その1

「棚卸」の操作方法を記します。

商品の棚卸(在庫商品数の調整)を行います。

1)「棚卸」には、2種類

「ロケーション別棚卸」、「動在庫棚卸」 があります。

・ロケーション別

ロケーション単位に商品の棚卸を行う。

·動在庫棚卸

指定期間内に入出荷が発生した商品に 対して、棚卸を行う。

### 操作方法

- 「棚卸方法」を選択する。
   デフォルト、ロケーション別棚卸。
   「棚卸方法」の選択結果により、
   初期画面が変更される。
- 2) 抽出条件入力を入力する。
  - 【ロケーション別棚卸】

ロケーション1のみ必須入力 【動在庫棚卸】

> 「検索開始日付」必須入力 「検索終了日付」

3) 「検索」ボタンを押下します。 棚卸対象商品在庫一覧が表示されます。

#### #705 \$80,300 P-60 0 11 - 0 🗟 🖉 Dat fracts ( 147 @ 0-0 🖬 - 0 🗊 - () ve () 推卸情報検索 Hogi (ITS) ALCONTRACTOR D 1-00000 12.54 ABC. 0.01 nte 118 828 07721 "Profit! ALC:HO!

#### - 動在庫棚卸 初期画面 -

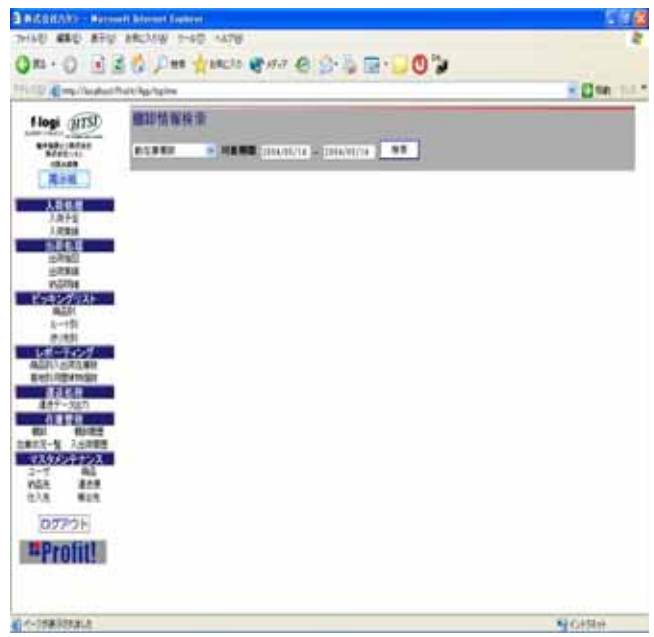

#### - ロケーション別棚卸 初期画面 -

# 8-2 棚卸 その2

- 棚卸リスト出力(実棚卸作業用帳票出力)

以下は、「棚卸方法」の選択内容に 関わらず同じです。

- 4) 「ロケーション」を選択する。 デフォルト、ロケーション1。 棚卸リストを出力する際の改ページ単位 を指定する。
- 5)印刷対象を選択する。 「印刷」チェックボックスを選択する。
- 6) 「印刷イメージ」ボタンを押下する。 印刷対象の棚卸リストが、 ポップアップ 形式で表示される
- 7)棚卸リストイメージのブラウザーの メニューにて、「ファイル」-「印刷 プレビュー と、プリン 又は用紙

| 出来ます。 | 新規作成位)<br>間(図)<br>Microsoft Visual Studio .NET 2003 で編集(<br>上書き保存 <u>ら</u> )<br>名前を付けて保存( <u>A</u> )_ | ►<br>Ctrl+O<br>D)<br>Ctrl+S |
|-------|----------------------------------------------------------------------------------------------------|-----------------------------|
|       | ページ設定(1)<br>印刷(P)<br>印刷グレビュー( <u>V</u> )                                                              | Ctrl+P                      |
|       | 送信(E)<br>インボートおよびエクスボート Φ                                                                             | •                           |
|       | プロパティ(®)<br>オフライン作業(W)<br>閉じる(©)                                                                      |                             |

| GH-O N                                                                                                    | BG P                                                                                                    |                                                                                                    | 1 ## @ B-                                                                                                    | 0.00                                                                                                    |                                |        |
|----------------------------------------------------------------------------------------------------|----------------------------------------------------------------------------------------------------|----------------------------------------------------------------------------------------------------|----------------------------------------------------------------------------------------------------|----------------------------------------------------------------------------------------------------|--------------------------------|--------|
| Think Engineers                                                                                                    | Purity Realities                                                                                                    | fa                                                                                                    |                                                                                                    |                                                                                                    |                                | 11 FR  |
| flogi (ITSI)                                                                                                    | 標評情                                                                                                    | 権検索                                                                                                    |                                                                                                    |                                                                                                    |                                |        |
|                                                                                                    | *1.94                                                                                                    |                                                                                                    | anna - an                                                                                                    |                                                                                                    | Distant -                      | 10.0-2 |
| -Bulle                                                                                                    | ( Section of the local division of the local division of the local                                                                                                    |                                                                                                    | 100000000000000000000000000000000000000                                                                                                    | The second second                                                                                                    | 1000000                        |        |
| Linear                                                                                                    |                                                                                                    |                                                                                                    |                                                                                                    |                                                                                                    |                                | RILE:  |
| 入用于面                                                                                                    | 0.0                                                                                                    | D7-287                                                                                                    | A\$3-7                                                                                                    | 425                                                                                                    | 1-c1e0                         | AZR    |
| 1463                                                                                                    | 81                                                                                                    | (01-400-000-000                                                                                                    | 338                                                                                                    | (0-4307)                                                                                                    | <u>クリッ</u>                     | うす     |
| 5785<br>5788                                                                                                    | 8                                                                                                    | 03-400-003-001                                                                                                    | 30mm                                                                                                    | (0-40000                                                                                                    |                                | -      |
| 1000                                                                                                    | 8                                                                                                    | 01-400-000-000                                                                                                    | 32884                                                                                                    | 7.531分月48月1日に                                                                                                    | 17010004                       |        |
| 827                                                                                                    | 8                                                                                                    | 001 - WIDD-0001-0003                                                                                                    | 33888                                                                                                    | 7000-AMRE-RC                                                                                                    | 1//20000                       | 12     |
| eisti                                                                                                    | 8                                                                                                    | 00-401-002-001                                                                                                    | 50801                                                                                                    | 03/304-03                                                                                                    | 1/200011                       | 12     |
| LAR-1407                                                                                                    | 181                                                                                                    | 07-407-002-002                                                                                                    | 3080                                                                                                    | 1812/04-0                                                                                                    | 1700077                        | 12     |
| and Utbendar                                                                                                    | 12                                                                                                    | 01-401-002-003                                                                                                    | 8389                                                                                                    | GR015-12                                                                                                    | 1409803                        | 컴      |
| 485-365                                                                                                    | E                                                                                                    | 00-400-000-004                                                                                                    | 33274                                                                                                    | 1221年14-13                                                                                                    | 17020094                       | - 184  |
| RI 8382                                                                                                    | E                                                                                                    | 201-102-001-002                                                                                                    | 3088                                                                                                    | <b>電影</b> 分为每-40                                                                                                    | 17030000                       | 100    |
| 735/24722                                                                                                    | 8                                                                                                    | 021-4602-0021-0025                                                                                                    | 30001                                                                                                    | 2012-MD                                                                                                    | 17080007                       | 18     |
| 1-7 AG<br>NGA 1218                                                                                                    | E                                                                                                    | 021-4402-0001-0004                                                                                                    | 3000                                                                                                    | trans-ep                                                                                                    | Factorine                      | - 58   |
| ±1.8 #28                                                                                                    | 8                                                                                                    | 100-000-000                                                                                                    | 3000                                                                                                    | AURS-NO                                                                                                    | 1700009                        | 58     |
| ログアウト                                                                                                    | 8                                                                                                    | 00-00-000                                                                                                    | 30899                                                                                                    | 51/105-40                                                                                                    | 1700010                        | 142    |
| Distance in the local distance in the local distance in the local                                                                                                    | 1                                                                                                    | CONTRACTOR OF A DESCRIPTION OF A DESCRIPTION OF A DESCRIP                                                                                                    |                                                                                                    | And a state of the state of the |                                |        |
| Promi                                                                                                    | 8                                                                                                    | 200-120-120-120                                                                                                    | 1000                                                                                                    | -040-90                                                                                                    | 170000                         | - 12   |
| =Pronti                                                                                                    | 8                                                                                                    | 001-0001-0002                                                                                                    | 2288                                                                                                    | -646-96                                                                                                    | 1702000                        | 12     |
| Promi!                                                                                                    | etert få                                                                                                    | 107-100-002-002<br>10771                                                                                                    | 3288                                                                                                    | -0K-16                                                                                                    | 170000                         |        |
|                                                                                                    | 日本市民                                                                                                    | 60-600-602<br>60-75<br>60-75-A (2) - A (3)                                                                                                    | 200                                                                                                    |                                                                                                    | 170000                         |        |
|                                                                                                    | 日本市民に                                                                                                    | 00-600-602<br>10770<br>8/ 7-4/0 A.8                                                                                                    | 200                                                                                                    |                                                                                                    | 1702000                        |        |
| #Front!<br>む まむ ATW<br>卸在庫リスト                                                                                                    | 日本                                                                                                    | 00-001-002<br>Abres<br>8 - 7∼A⊕ - As                                                                                                    | 2000<br>719                                                                                                    | -06-12                                                                                                    | 170000                         |        |
| Proii!<br>シーキン AFW<br>卸在庫リスト                                                                                                    | E http://                                                                                                    | 00-00-002<br>00-00-002<br>85 - 7800 - 5.8                                                                                                    | 2000<br>7167<br>                                                                                                    | -cc-c                                                                                                    | 100000                         | 4-9    |
| <ul> <li>Pronul:</li> <li>Provide Active</li> <li>Provide Active</li></ul>                                                                                                    | E<br>http://www.com                                                                                                    | 0-00-00<br>5-7-40 -55<br>3-F                                                                                                    | 2000<br>708<br>個社<br>日マトコ                                                                                                    | -cc-cc<br>-cc-cc<br>-cc-cc-cc<br>-cc-cc<br>-cc-cc-cc<br>-cc-cc-cc<br>-cc-cc-cc<br>-cc-cc-cc<br>-cc-cc-cc-cc-cc-cc-cc-cc-cc-cc-cc-cc-cc                                                                                                    | 1722006                        |        |
| <ul> <li>Pronul</li> <li>Provide</li> <li>Provide</li></ul>                                                                                                    | E House Co                                                                                                    | n-m-m-m<br>1970<br>8 7∼4⊕ ^A<br>3−F<br>8                                                                                                    | 200<br>709<br>                                                                                                    |                                                                                                    | 1.52000<br>1.7<br>天在数型<br>個印度分 |        |
| <ul> <li>PTOILL</li> <li>PAC #100</li> <li>PAC #100&lt;</li></ul>                                                                                                    | E<br>hML2309<br>A<br>A<br>A<br>C<br>D                                                                                                    | 2-11<br>3-1<br>3-1<br>5<br>3-1<br>6<br>8                                                                                                    | 2000<br>709<br>00 21<br>00 21 20<br>Litcheo                                                                                                    | -cc-cc<br>DE 2004-05-17<br>-F m2.b¥                                                                                                    | 170000<br>1/7<br>又僅款登<br>個脚差分  |        |
| <ul> <li>PTOILL</li> <li>PEC #100</li> <li>PEC #100&lt;</li></ul>                                                                                                    | R<br>AMULACY<br>R<br>CD-1                                                                                                    | an-en an-en<br>James<br>8 - 7 A (2) - 5.6<br>3 F<br>6<br>01<br>CONTLD<br>20                                                                                                    | 2000<br>709<br>00 20<br>00 20<br>1.17CD00                                                                                                    | -cc-tc<br>DE 2004-05-17<br>-F m2.b¥<br>01<br>54                                                                                                    | 170000<br>1/1<br>実備教皇<br>備御差分  |        |
| <ul> <li>PTOINLE</li> <li>PTOINLE</li></ul>                                                                                                    | R<br>Muchos<br>R<br>R<br>R<br>R<br>R<br>R<br>R<br>R<br>R<br>R<br>R<br>R<br>R<br>R<br>R<br>R<br>R<br>R<br>R                                                                                                    | 00-600 000-002<br>10000<br>80 70-600 1.50<br>1000<br>100 | 2000<br>709<br>00 70 70<br>00 70 70<br>10 70 70<br>10 70 70<br>10 70 70<br>10 70<br>10<br>10 70<br>10<br>10<br>10<br>10<br>10<br>10<br>10<br>10<br>10<br>10<br>10<br>10<br>10                                                                                                    | -00-00<br>DE 2004-05-17<br>-F m2.89<br>01<br>54<br>1                                                                                                    | 170000<br>1/1<br>実業数量<br>重卸差分  |        |
| <ul> <li>PYTOILLI</li> <li>AU AND AU ATU</li> <li>AU AU AU</li> <li>AU AU AU</li> <li>AU AU</li> <li></li></ul>                                                                                                    | E<br>hML(X)<br>A<br>CD-1<br>SC00<br>CD-1<br>SC00<br>CD-1<br>SC00<br>CD-1<br>SC00<br>CD-1<br>SC00<br>CD-1<br>SC00<br>CD-1                                                                                                    | 23-F<br>33-F<br>35<br>33-F<br>35<br>35<br>35<br>35<br>35<br>35<br>35<br>35<br>35<br>35<br>35<br>35<br>35                                                                                                    | 2000<br>706<br>10 ->+ 3-<br>LTCDee<br>LTCDee<br>C                                                                                                    |                                                                                                    | 100000<br>10<br>東華教皇<br>●即巻分   |        |
|                                                                                                    | E<br>http://www.com<br>number<br>number<br>num | 0-40-02-02<br>30-4<br>3F<br>60<br>01<br>12-07<br>01<br>12-07<br>12-07<br>12-07<br>1                                                       | 2000<br>706<br>1074 3<br>LTCDen<br>LTCDen<br>IC<br>LTCDen<br>IC                                                                                                    |                                                                                                    | 170000<br>1/7<br>東德教聖<br>會印差分  | 4-9    |
| <ul> <li>・ドレーロビー</li> <li>・ドレールビー</li> <li>・ドレールビー</li> <li>・ドレールビー</li> <li>・ドレールビー</li> <li>・ホテック</li> <li>・ロール</li> <li>・ロール</li> <li< td=""><td>E<br/>hWLCA99<br/>ACC<br/>CD-1<br/>SC00<br/>CD-1<br/>SC00<br/>CD-1<br/>SC00<br/>CD-1<br/>SC00<br/>CD-1<br/>SC00<br/>SC00<br/>SC00<br/>SC00<br/>SC00<br/>SC00<br/>SC00<br/>SC0</td><td>01-600 620-602<br/>197712<br/>80 -74(2) -4,4<br/>80 -74(2) -4,4<br/>80 -74(2) -74,4<br/>80 -74(2) -74,4<br/>80 -74(2) -74,4<br/>80 -74(2) -74,4<br/>80 -74,4<br/>80 -7</td><td>2000<br/>400<br/>10 yr 13<br/>LitcDee<br/>Ac38000<br/>C<br/>LitcDee<br/>Hc<br/>LitcDee</td><td>-02-02<br/>DE 2004/05/1<sup>7</sup><br/>-F m2.89<br/>01<br/>54<br/>1<br/>1<br/>04<br/>86<br/>03<br/>72<br/>01<br/>179</td><td>170000<br/>17<br/>東華教聖<br/>董聊是分</td><td></td></li<></ul> | E<br>hWLCA99<br>ACC<br>CD-1<br>SC00<br>CD-1<br>SC00<br>CD-1<br>SC00<br>CD-1<br>SC00<br>CD-1<br>SC00<br>SC00<br>SC00<br>SC00<br>SC00<br>SC00<br>SC00<br>SC0                                                                                                    | 01-600 620-602<br>197712<br>80 -74(2) -4,4<br>80 -74(2) -4,4<br>80 -74(2) -74,4<br>80 -74(2) -74,4<br>80 -74(2) -74,4<br>80 -74(2) -74,4<br>80 -74,4<br>80 -7                                                                                                    | 2000<br>400<br>10 yr 13<br>LitcDee<br>Ac38000<br>C<br>LitcDee<br>Hc<br>LitcDee                                                                                                    | -02-02<br>DE 2004/05/1 <sup>7</sup><br>-F m2.89<br>01<br>54<br>1<br>1<br>04<br>86<br>03<br>72<br>01<br>179                                                                                                    | 170000<br>17<br>東華教聖<br>董聊是分   |        |
|                                                                                                    | E<br>Minet 10<br>Minet 10<br>Minet 20<br>CD-1<br>CD-1<br>CD-1<br>CD-1<br>SC00<br>CD-1<br>SC00<br>CD-1<br>SC00<br>CD-1<br>SC00<br>CD-1<br>SC00<br>CD-1<br>SC00<br>CD-1<br>SC00<br>SC00<br>SC00<br>SC00<br>SC00<br>SC00<br>SC00<br>SC0                                                                                                    |                                                                                                    | 2000<br>706<br>10 yr 23<br>11 yr 23<br>11 yr 24<br>11 yr 24<br>111 |                                                                                                    | 170000<br>10<br>東都教聖<br>重印表分   |        |
| <ul> <li>・ドローロ目</li> <li>・ドローロ目</li> <li>・ドローロ目</li> <li>・ドローロ目</li> <li>・ホテック</li> <li>・ホテック</li> <li>・ホテック</li> <li>・ホーローロ目</li> <li>・ホーローロ目</li> <li>・ホーローロ</li> <li>・ホーローロ</li> <li>・ホーローロ</li> <li>・ホーロ</li> <li>・ホーロ</li> <li>・</li></ul>                                                                                                    | 8<br>1000 1 200<br>1000 1 200<br>1000 1000<br>1000 1 200<br>1000 1 2000<br>1000 1 2000<br>1000 1 200<br>1000 1 200<br>1000 1 200<br>1000 1 200<br>10                                                                                                    | 121-15<br>121-15<br>121-1                                                                                                    | 2000<br>2000<br>2000<br>2000<br>2000<br>2000<br>2000<br>200                                                                                                    |                                                                                                    | 130000<br>1/1<br>東華教聖<br>會聯差分  |        |
|                                                                                                    | 8<br>1000 1 CO<br>1000 1 CO<br>1000 1 C                                                                                                    |                                                                                                    | 2000<br>706<br>10 yr 3<br>1 trcDen<br>1 trcDen<br>1 trcDen<br>1 trcDen<br>1 trcDen<br>1 trcDen<br>1 trcDen                                                                                                    | -00-00<br>DE 2004/05/17<br>-F m2.00<br>01 54<br>1 1<br>04 26<br>03 72<br>01 179<br>12 200<br>13 213<br>14                                                                                                    | 130000<br>10<br>東華政策<br>第四差分   |        |

(!) ページ設定にて余白の調整を行わずに印刷すると、 印刷帳票の右側が切れる場合があります。

#### 推奨余白

左:14:00 右:15.00 上:19.00 下:10.00

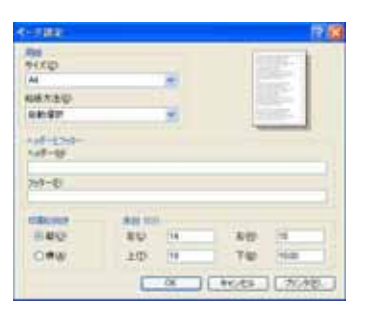

GER. HINTE LAT

# 8-3 棚卸 その3

- 棚卸結果反映 ( 棚卸差分入力)
- 8) 棚卸検索結果画面にて、「棚卸更新」を 押下する。
- 9) 棚卸差分入力画面に遷移する。
- 10) 「棚卸差分値」を入力する。
- 11) 「確認」ボタンを押下する。 棚卸差分入力確認画面にて、変更内容を 確認する。入力に誤りがある場合は、 「変更」ボタンを。

入力内容が正しく、データベースへ保存 する場合は、 「保存」ボタンを押下する

-

02-41913

TOURNER H

1221-048-0

100-249-00

100-100-11

10000-01

1000-1-12

Effectives.

Elicities.

iant-pumping

(4)7-751039-4)

LANT- TURNER

(2-83

| 卸更新 を                                                                                                    | 5005 MAD #50 1810                                                                                                    | 结 计频 磁路                                                                                                    |                                                                                                    |                                                                                                    |                                                                                                    |                                                                                                    |
|----------------------------------------------------------------------------------------------------|----------------------------------------------------------------------------------------------------|----------------------------------------------------------------------------------------------------|----------------------------------------------------------------------------------------------------|----------------------------------------------------------------------------------------------------|----------------------------------------------------------------------------------------------------|----------------------------------------------------------------------------------------------------|
|                                                                                                    | Que                                                                                                    | -                                                                                                    | A .                                                                                                    | 7.04                                                                                                    |                                                                                                    |                                                                                                    |
|                                                                                                    | ing ing the Parks                                                                                                    |                                                                                                    | a constanti interna                                                                                                    | ~ ~ ~ ~ ~                                                                                                    | 1                                                                                                    | 0 Ht                                                                                                    |
|                                                                                                    | flogi HTSI                                                                                                    | 開報検索                                                                                                    |                                                                                                    |                                                                                                    |                                                                                                    | 100                                                                                                    |
|                                                                                                    | eath and                                                                                                    |                                                                                                    | TREADY - VIEW                                                                                                    | 14 NT (15TP)                                                                                                    | 21-24-1 ×                                                                                                    | 28/3+                                                                                                    |
|                                                                                                    | 456                                                                                                    | and the second second second second second second second second second second second second second second second                                                                                                    | entreni Stanfil                                                                                                    |                                                                                                    | Sec. Mark                                                                                                    | NT CA                                                                                                    |
|                                                                                                    | 18458 BE                                                                                                    | 07-5a)                                                                                                    | 822-7                                                                                                    | 8 <u>8</u> 8 /                                                                                                    | リックする                                                                                                    | a                                                                                                    |
| <b>赤雨山</b> のち                                                                                                    | 1781                                                                                                    | W-400-00-00                                                                                                    | 200                                                                                                    | (C-937).                                                                                                    |                                                                                                    | 50                                                                                                    |
| 安史内谷を                                                                                                    | 5793                                                                                                    | 00.402-002-000                                                                                                    | 300                                                                                                    | 02-89255                                                                                                    | 1000                                                                                                    |                                                                                                    |
| 合は、                                                                                                    | Marke E                                                                                                    | 00-403-002                                                                                                    | 2/222                                                                                                    | 123(6-484-4)                                                                                                    | 1,00004                                                                                                    |                                                                                                    |
|                                                                                                    | ESALATURE E                                                                                                    | 007+4005-0005                                                                                                    | 500                                                                                                    | 77210468-90                                                                                                    | 1,00000                                                                                                    | 3                                                                                                    |
|                                                                                                    | 6-151<br>                                                                                                    | 001-427-002-007                                                                                                    | 20                                                                                                    | 29/22/0                                                                                                    | 170007                                                                                                    | 19                                                                                                    |
| スへ保存                                                                                                    | ut-760                                                                                                    | 00+4034002                                                                                                    | 3372                                                                                                    | 613                                                                                                    | 1,000-5                                                                                                    | 12                                                                                                    |
| 押下する。                                                                                                    | BISITERNER B                                                                                                    | 00-42-02-02                                                                                                    | 3301                                                                                                    | 8                                                                                                    | 1700015                                                                                                    | - 2                                                                                                    |
|                                                                                                    | 469-367                                                                                                    | 007-903-002-004                                                                                                    | 3024                                                                                                    | 0.1                                                                                                    | 12/00/4                                                                                                    | 14                                                                                                    |
|                                                                                                    | Harpenit Linner Liphen<br>新聞 Anzlog 5-60 Al<br>王 (1995) Anzlog 5-60 Al<br>王 (1995) Anzlog<br>Anzlog<br>Anze                                                                                                    | он <b>в</b> на в                                                                                                    | 22                                                                                                    |                                                                                                    | •                                                                                                    | ) CHR                                                                                                    |
|                                                                                                    | Responsite Latences Explorer<br>新行山 Annola Carlos 10-00 Al<br>副                                                                                                    | <b>18800</b> (186414) )<br>Syr <b>6</b> , 1842 €<br>198                                                                                                    | . 214.00                                                                                                    | -                                                                                                    | • E                                                                                                    | ) GAR                                                                                                    |
|                                                                                                    | Respect Linear Linear<br>新行いたのには、「いい」の「いい」<br>新行いたのには、「いい」の「いい」<br>新行いたのには、「いい」の「いい」<br>新行いたのに、「いい」の「いい」<br>新行いたのに、「いい」の「いい」<br>新行いたのに、「いい」の「いい」<br>新行いたのに、「いい」の「いい」<br>新行いたのに、「いい」の「いい」<br>新行いたのに、「いい」の「いい」<br>新行いたのに、「いい」の「いい」<br>新行いたのに、「いい」の「いい」<br>新行いたのに、「いい」の「いい」<br>新行いたのに、「いい」の「いい」<br>新行いたのに、「いい」の「いい」の「いい」<br>新行いたのに、「いい」の「いい」の「いい」の「いい」<br>新行いたので、「いい」の「いい」の「いい」の「いい」の「いい」<br>新行いたので、「いい」の「いい」の「いい」の「いい」の「いい」の「いい」の「いい」の「いい」                                                                                                    | nte<br>Do €140 €<br>RESE (Stearn)<br>RES=1                                                                                                    | 29446/T (*                                                                                                    |                                                                                                    | * 2<br>#2 (+:<)<br>#                                                                                                    | ) (14)<br>(14)<br>(14)<br>(14)<br>(14)<br>(14)<br>(14)<br>(14)                                                                                                    |
|                                                                                                    | Reprod Lindnet Explore<br>新行い 8年に10日 5~97 AU<br>2 2 7 2 日本 会社社<br>arbest Fritz Applean<br>8 日本 会社社<br>1 1 1 1 1 1 1 1 1 1 1 1 1 1 1 1 1 1 1                                                                                                     | 178<br>230 8 457 8<br>1898 (2014) (11)<br>822-7<br>5000                                                                                                    | 204/06/07<br>0                                                                                                    |                                                                                                    | * E =======<br>* =<br>5.                                                                                                    | ) THE<br>PIE基:20<br>W 医分                                                                                                    |
|                                                                                                    | Account Lighter           ま行いまたにならり、マーップ・ハイ           ま行いまたにならり、マーップ・ハイ           またいならり、一切ました           またいなり、日本           またいなり、日本           またいなり、日本           またいなり、日本           またいなり、日本           またいなり、日本           またいなり、日本           またいなり、日本           またいなり、日本           またいたいなり、日本           ロケーション           ロケーション           ロケーション           ロケーション           ロケーション                                                                                                    | 1769<br>220 (* 1947) (*<br>1923-17<br>30000<br>20000                                                                                                    | 2014/04/07                                                                                                    |                                                                                                    | * 2<br>#E ++: t3<br>%<br>8.                                                                                                    | ] 石田<br>() 石田<br>() 田正年:50<br>() 阿王介                                                                                                    |
|                                                                                                    | Respect Line Line Line Line Line Line Line Line                                                                                                    | 1789<br>2010 (1995-1797)<br>REND (2000-1107)<br>20000<br>20000<br>20000                                                                                                    |                                                                                                    | 2<br><u>7<br/>7<br/>7<br/>7<br/>7<br/>7<br/>7<br/>7<br/>7<br/>7<br/>7<br/>7<br/>7<br/>7<br/>7<br/>7<br/>7<br/>7<br/>7</u>                                                                                                    | 40000                                                                                                    | ) TAR<br>Prizi Rojek<br>1972 19                                                                                                    |
|                                                                                                    | Account Linear Linear         Linear Linear           単行い おれいたいの ショップ ハン         ●           単行い おれいたいの ショップ ハン         ●           ●         ●           ●         ●           ●         ●           ●         ●           ●         ●           ●         ●           ●         ●           ●         ●           ●         ●           ●         ●           ●         ●           ●         ●           ●         ●           ●         ●           ●         ●           ●         ●           ●         ●           ●         ●           ●         ●           ●         ●           ●         ●           ●         ●           ●         ●           ●         ●           ●         ●           ●         ●           ●         ●           ●         ●           ●         ●           ●         ●           ●         ●           ● </td <td>1789<br/>230 1995 7 19<br/>19 20 1995 7 19<br/>19 20 20 1995 7 19<br/>20 20 19<br/>20 20 19<br/>20 20 19<br/>20 20 19<br/>20 20 19<br/>20 20 19</td> <td>۲۰۱۹ (۱۹۹۵)<br/>۱۹۹۹ (۱۹۹۹)<br/>۱۹۹۹ (۱۹۹۹)<br/>۱۹۹۹ (۱۹۹۹)<br/>۱۹۹۹ (۱۹۹۹)<br/>۱۹۹۹ (۱۹۹۹)<br/>۱۹۹۹ (۱۹۹۹)</td> <td>т<br/></td> <td>40008<br/>40008<br/>170084<br/>-<br/>(70089</td> <td>1946<br/>1946<br/>1945<br/>1946<br/>1946<br/>1946<br/>1946<br/>1946<br/>1946<br/>1946<br/>1946</td>                                                                                                    | 1789<br>230 1995 7 19<br>19 20 1995 7 19<br>19 20 20 1995 7 19<br>20 20 19<br>20 20 19<br>20 20 19<br>20 20 19<br>20 20 19<br>20 20 19                                                                                                    | ۲۰۱۹ (۱۹۹۵)<br>۱۹۹۹ (۱۹۹۹)<br>۱۹۹۹ (۱۹۹۹)<br>۱۹۹۹ (۱۹۹۹)<br>۱۹۹۹ (۱۹۹۹)<br>۱۹۹۹ (۱۹۹۹)<br>۱۹۹۹ (۱۹۹۹)                                                                                                    | т<br>                                                                                                    | 40008<br>40008<br>170084<br>-<br>(70089                                                                                                    | 1946<br>1946<br>1945<br>1946<br>1946<br>1946<br>1946<br>1946<br>1946<br>1946<br>1946                                                                                                    |
|                                                                                                    | Respect Linear Linguest         Append           単行いた         とのいた           単行いた         日本           単行いた         日本           単行いた         日本           単行いた         日本           単行いた         日本           単行いた         日本           単行いた         日本           ロブージョン         ロブージョン           ロブージョン         ロブージョン           ロブージョン         ロブージョン           ロブージョン         ロブージョン           ロブーション         ロブーション           ロブーション         ロブーション           ロブーション         ロブーション           ロブーション         ロブーション           ロブームローロローロローロローロローロローロローロローロローロローロローロローロロー                                                                                                    | 1769<br>230 (1995-7 (2)<br>18.999 (2014-11/17) (<br>18.999 (2014-11/17) (<br>19.999 (2014-11/17) (<br>19.999 (2014-11/17) (<br>2000<br>2000<br>2000<br>2000                                                                                                    | ۲۰۱۹ (۱۹۹۵)<br>۱۹۹۹ (۱۹۹۹)<br>۱۹۹۹ (۱۹۹۹)<br>۱۹۹۹ (۱۹۹۹)<br>۱۹۹۹ (۱۹۹۹)<br>۱۹۹۹ (۱۹۹۹)                                                                                                    | т<br><u> риура</u><br>мат.<br>мат. | 42000<br>42000<br>170000<br>1700000<br>1700000<br>1700000<br>1700000<br>1700000<br>17000000<br>1700000000<br>170000000000                                                                                                    | 21)<br>(14)<br>(新羅新)<br>(新羅帝)                                                                                                    |
|                                                                                                    | Kezpent Linnes Linner     England     England                                                                                                    | 1769<br>230 9 95-7 9<br><b>RENE</b> 200-1111<br>00000<br>50000<br>50000<br>50000<br>50000<br>50000<br>50000<br>50000<br>50000<br>50000<br>50000                                                                                                    |                                                                                                    | т<br><u> р нур т</u><br>ито<br>ило-ис<br>ило-ис<br>ило-ис<br>ило-ис<br>ило-ис<br>ило-ис<br>ило-ис<br>ило-ис                                                                                                    |                                                                                                    | 14m<br>中记和:34<br>開業分                                                                                                    |
|                                                                                                    | Account Linear Linear         Appart           第日後日         第日2月1日日         2010           第日         第日2月1日日         第日第一日           第日         第日第二月1日日         第日第一日           第日         第日第二月1日日         第日第二月1日日           第日         第日第二月1日日         第日第二月1日日           第日         第日第三日         第日           第日         第日         第日           第日         第日         第日           第日         第日         第日           第日         第日         第日           第日         第日         第日           第日         第日         第日           第日         第日         第日           第日         第日         第日           第日         第日         第日           第日         第日         第日           第日         第日         第日                                                                                                    | 1769<br>230 1945 7 19<br>1923 1945 7 19<br>1923 1945 7 19<br>1923 1945 7<br>1923 1945 7<br>1923 1945 7<br>1923 1945 7<br>1923 1945 7<br>1923 1945 7<br>1923 1945 7<br>1923 1945 7<br>1923 1945 7<br>1924 1945 7<br>1924 1945 7<br>1945 7<br>1945 7 | ۲۰ ایک ایک ایک ایک ایک ایک ایک ایک ایک ایک                                                                                                    | т<br><u> руурт</u><br>ма<br>ма<br>ма<br>ма<br>с.п                                                                                                    | 40000                                                                                                    | 14m<br>即记载:300<br>即差分                                                                                                    |
| ■ #1620000           >>Hall           >>Hall           >>Hall           >>>           >>>           >>>           >>>           >>>           >>>           >>>           >>>           >>>           >>>           >>>           >>>           >>>           >>>           >>>           >>>           >>>           >>>           >>>           >>>           >>>           >>>           >>>           >>>           >>>           >>>           >>>           >>>           >>>           >>           >>           >>           >>           >>           >>           >>           >>           >>           >>           >>           >>           >>           >>           >>           >>           >>           >>      <                                                                                                    | Account Linear Linear         Account Linear Linear           第日後日         第日(月日日)         第日(月日日)           第日         第日(月日日)         第日(月日日)           第日         第日(月日日)         第日(月日日)           第日         第日(月日日)         第日(月日日)           第日         第日(月日日)         第日(月日日)           第日         第日(月日日)         第日(月日日)           第日         第日(月日日)         第日(月日日)           第日         第日(日日日)         第日(日日日)           第日         第日(日日日)         第日(日日日)           第日         第日(日日日)         第日(日日日)           第日         第日(日日日)         第日(日日日)           第日         第日(日日日)         第日(日日日)           第日         第日(日日日)         第日(日日)           第日         第日(日日)         第日(日日)           第日         第日(日日)         第日(日日)           第日         第日(日日)         第日(日日)           第日         第日(日日)         第日(日日)           第日         第日(日日)         第日(日日)           第日         第日(日日)         第日(日日)           第日         第日(日日)         第日(日日)           第日         第日(日日)         第日(日)           第日         第日(日)         第日(日) <tr< td=""><td>1769<br/>230 974547 9<br/>REDE (2014-11/17)<br/>REDE (2014-11/17)<br/>20000<br/>20000<br/>20000<br/>20000<br/>20000<br/>20000<br/>20000<br/>20000<br/>20000<br/>20000</td><td>۲ (۱۹۹۹)<br/>۲۰۱۹ (۱۹۹۹)<br/>۲۰۱۹ (۱۹۹۹)<br/>۲۰۱۹ (۱۹۹۹)<br/>۲۰۱۹ (۱۹۹۹)<br/>۲۰۱۹ (۱۹۹۹)<br/>۲۰۱۹ (۱۹۹۹)<br/>۲۰۱۹ (۱۹۹۹)</td><td>т<br/>т<br/>т<br/>т<br/>т<br/>т<br/>т<br/>т<br/>т<br/>т<br/>т<br/>т<br/>т<br/>т</td><td>40008<br/>40008<br/>10008<br/>10</td><td>10mm<br/>即记載: 3/20<br/>開業分</td></tr<>                                                                                                    | 1769<br>230 974547 9<br>REDE (2014-11/17)<br>REDE (2014-11/17)<br>20000<br>20000<br>20000<br>20000<br>20000<br>20000<br>20000<br>20000<br>20000<br>20000                                                                                                    | ۲ (۱۹۹۹)<br>۲۰۱۹ (۱۹۹۹)<br>۲۰۱۹ (۱۹۹۹)<br>۲۰۱۹ (۱۹۹۹)<br>۲۰۱۹ (۱۹۹۹)<br>۲۰۱۹ (۱۹۹۹)<br>۲۰۱۹ (۱۹۹۹)<br>۲۰۱۹ (۱۹۹۹)                                                                                                    | т<br>т<br>т<br>т<br>т<br>т<br>т<br>т<br>т<br>т<br>т<br>т<br>т<br>т                                                                                                    | 40008<br>40008<br>10008<br>10 | 10mm<br>即记載: 3/20<br>開業分                                                                                                    |
| Anteine     Anteine     Anteine | Compart Linguage         Description         Explanation           第1960         2000/2016         2000/2017         2000/2017           第1960         2000/2017         2000/2017         2000/2017         2000/2017           第1960         2000/2017         2000/2017         2000/2017         2000/2017         2000/2017         2000/2017         2000/2017         2000/2017         2000/2017         2000/2017         2000/2017         2000/2017         2000/2017         2000/2017         2000/2017         2000/2017         2000/2017         2000/2017         2000/2017         2000/2017         2000/2017         2000/2017         2000/2017         2000/2017         2000/2017         2000/2017         2000/2017         2000/2017         2000/2017         2000/2017         2000/2017         2000/2017         2000/2017         2000/2017         2000/2017         2000/2017         2000/2017         2000/2017         2000/2017         2000/2017         2000/2017         2000/2017         2000/2017         2000/2017         2000/2017         2000/2017         2000/2017         2000/2017         2000/2017         2000/2017         2000/2017         2000/2017         2000/2017         2000/2017         2000/2017         2000/2017         2000/2017         2000/2017         2000/2017         2000/2017                                                                                                    | 1769<br>230 274547 2<br>18.900 (2004)11/17 (<br>18.900 (2004)<br>50000<br>500000<br>500000<br>500000<br>5000000<br>500000<br>500000000                                                                                                    | ۲۰۰۰ الله المراجع المراجع<br>المراجع المراجع المراجع المراجع المراجع المراجع المراجع المراجع المراجع المراجع المراجع المراجع المراجع المراجع المراجع المراجع المراجع المراجع المراجع المراجع المراجع المراجع المراجع المراجع الم<br>مراجع المراجع المراجع المراجع المراجع المراجع المراجع المراجع المراجع المراجع المراجع المراجع المراجع المراجع المراجع المراجع المراجع المراجع المراجع المراجع المراجع المراجع المراجع المراجع المراجع المراجع المراجع المراجع المراجع المراجع المراجع المراجع المراجع المراجع المراجع المراجع المراجع الم<br>مراجع المراجع المراجع المراجع المراجع المراجع المراجع المراجع المراجع المراجع المراجع المراجع المراجع المراجع الم                                                                                                    | z<br><u> </u>                                                                                                    | 42000<br>42000<br>42000<br>170000<br>1700000<br>1700000<br>170000<br>170000<br>170000<br>170000<br>170000<br>170000<br>170000                                                                            | 14m<br>中日本:244                                                                                                    |
|                                                                                                    | Respect to bernet Explore           単行山 おちに入れらい シームワ ハム           単行山 おちに入れらい シームワ ハム           単介山 おちに入れらい シームワ ハム           ●         ●           ●         ●           ●         ●           ●         ●           ●         ●           ●         ●           ●         ●           ●         ●           ●         ●           ●         ●           ●         ●           ●         ●           ●         ●           ●         ●           ●         ●           ●         ●           ●         ●           ●         ●           ●         ●           ●         ●           ●         ●           ●         ●           ●         ●           ●         ●           ●         ●           ●         ●           ●         ●           ●         ●           ●         ●           ●         ●           ●         ●           ●         ● <td>5769<br/>230 974547 97<br/>78.999 (2014/11/17) /<br/>88.214-7<br/>50000<br/>20000<br/>2000<br/>20000<br/>20000<br/>2000<br/>200</td> <td>2004/06/07 (19)<br/>2004/06/07 (19)<br/>(19)<br/>(19</td> <td>т<br/><u> р р р р р р р р р р р р р р р р р р </u></td> <td>40000</td> <td>日本     日本     日本</td> | 5769<br>230 974547 97<br>78.999 (2014/11/17) /<br>88.214-7<br>50000<br>20000<br>2000<br>20000<br>20000<br>2000<br>200                                                                                           | 2004/06/07 (19)<br>2004/06/07 (19)<br>(19)<br>(19 | т<br><u> р р р р р р р р р р р р р р р р р р </u>                                                                                                    | 40000                                                                                                    | 日本     日本     日本 |
|                                                                                                    | Bargard L Marriert Explorer           第十回         8年に月1日日         2000           第二日         第二日日日         2000           第二日         第二日日         2000           第二日         第二日         2000           第二日         第二日         2000           第二日         第二日         2000           第二日         第二日         2000           第二日         第二日         2000           第二日         第二日         2000           第二日         第二日         2000           第二日         第二日         2000           第二日         第二日         2000           第二日         第二日         2000           第二日         第二日         2000           第二日         第二日         2000           第二日         2000         2000           第二日         2000         2000           第二日         2000         2000           第二日         2000         2000           第二日         2000         2000           第二日         2000         2000           第二日         2000         2000           第二日         2000         2000           第二日         2000                                                                                                    | 1769<br>270 9 9547 9<br>RENE 204411/17<br>60001<br>50001<br>50001<br>50001<br>50001<br>50001<br>50001<br>50001<br>50001<br>50001<br>50001<br>50001<br>50001<br>50001<br>50001<br>50001<br>50001<br>50001                                                                                                    | المالية           المالية                                                                                                    |                                                                                                    |                                                                                                    | 236<br>944<br>944<br>944<br>944<br>944<br>944<br>944<br>944<br>944<br>94                                                                                                    |
|                                                                                                    | Bargard Linear Lington           単行い         おおいろうらい           単行い         おおいろうらい           単行い         おおいろうらい           単行い         おおいろうらい           単行い         おおいろうらい           単行い         おいろうらい           単行い         おいろうらい           単行い         おいろうらい           単行い         おいろうらい           単行い         おいろうらい           ロブージッン         ロブージッン           ロブージのン         ロブージのン           ロブージのン         ロブージのン           ロブージのン         ロブージのン           ロブージのン         ロブージのン           ロブージのン         ロブージのン           ロブージのン         ロブージのン           ロブージのン         ロブージのン           ロブージのン         ロブージのン           ロブージのン         ロブージのン           ロブージのン         ロブージのン           ロブージのン         ロブージのン           ロブージのン         ロブージのン           ロブージのン         ロブージのン           ロブージのン         ロブーのロジーのロジーのロジーのロジーのロジーのロジーのロジーのロジーのロジーのロジ                                                                                                    | 1789<br>230 € 4547 €<br>REDE 234411/17<br>30000<br>50000<br>50000<br>50000<br>50000<br>50000<br>50000<br>50000<br>50000<br>50000<br>50000<br>50000<br>50000<br>50000                                                                                                    | SERA/RE/IT     (1)     (1)     (1)     (1)     (1)     (1)     (1)     (1)     (1)     (1)     (1)     (1)     (1)     (1)     (1)     (1)     (1)     (1)     (1)     (1)     (1)     (1)     (1)     (1)     (1)     (1)     (1)     (1)     (1)     (1)     (1)     (1)     (1)     (1)     (1)     (1)     (1)     (1)     (1)     (1)     (1)     (1)     (1)     (1)     (1)     (1)     (1)     (1)     (1)     (1)     (1)     (1)     (1)     (1)     (1)     (1)     (1)     (1)     (1)     (1)     (1)     (1)     (1)     (1)     (1)     (1)     (1)     (1)     (1)     (1)     (1)     (1)     (1)     (1)     (1)     (1)     (1)     (1)     (1)     (1)     (1)     (1)     (1)     (1)     (1)     (1)     (1)     (1)     (1)     (1)     (1)     (1)     (1)     (1)     (1)     (1)     (1)     (1)     (1)     (1)     (1)     (1)     (1)     (1)     (1)     (1)     (1)     (1)     (1)     (1)     (1)     (1)     (1)     (1)     (1)     (1)     (1)     (1)     (1)     (1)     (1)     (1)     (1)     (1)     (1)     (1)     (1)     (1)     (1)     (1)     (1)     (1)     (1)     (1)     (1)     (1)     (1)     (1)     (1)     (1)     (1)     (1)     (1)     (1)     (1)     (1)     (1)     (1)     (1)     (1)     (1)     (1)     (1)     (1)     (1)     (1)     (1)     (1)     (1)     (1)     (1)     (1)     (1)     (1)     (1)     (1)     (1)     (1)     (1)     (1)     (1)     (1)     (1)     (1)     (1)     (1)     (1)     (1)     (1)     (1)     (1)     (1)     (1)     (1)     (1)     (1)     (1)     (1)     (1)     (1)     (1)     (1)     (1)     (1)     (1)     (1)     (1)     (1)     (1)     (1)     (1)     (1)     (1)     (1)     (1)     (1)     (1)     (1)     (1)     (1)     (1)     (1)     (1)     (1)     (1)     (1)     (1)     (1)     (1)     (1)     (1)     (1)     (1)     (1)     (1)     (1)     (1)     (1)     (1)     (1)     (1)     (1)     (1)     (1)     (1)     (1)     (1)     (1)     (1)     (1)     (1)     (1)     (1)     (1)     (1)     (1)     (1)     (1)     (1)     (1)     (1)     (1)     (1)                                                                                                    | *<br>クリックす<br>100-100<br>100-100                                                                                                    | 40008<br>40008<br>101008<br>101009<br>101009<br>1010009<br>101009<br>101009<br>101009<br>101000<br>1010000<br>1010000<br>1010000<br>1010000<br>1010000<br>1010000<br>10100000<br>1010000000<br>10100000000                                                                                                    | 「新加<br>単語和: 1975     「新加<br>単語和: 1975     「「新加<br>「「新加<br>」<br>「「新加<br>」<br>「「新加<br>」<br>「「新加<br>」<br>「「新加<br>」<br>「「新加<br>」<br>「「新加<br>」<br>「「新加<br>」<br>「「新加<br>」<br>「「「新加<br>」<br>「「「「「」」<br>「」」<br>「」」<br>「」」<br>「」」<br>「」」                                                                                                    |
|                                                                                                    | Compart Linguage         Description         Explant         Explant<                                                                                                    | 1769<br>230 244411/17<br>1823-7<br>30000<br>50000<br>500000<br>5000000<br>500000<br>500000000                                                                                                    | الالمالية           المالية           <                                                                                                    | z<br>クリックす・<br>なた<br>はのたわら<br>はのたわら<br>はのたわら<br>はのたわら<br>はのたわら<br>にのためた<br>にのためたた<br>はいとのいりの                                                                                                    |                                                                                                    | 14m<br>外紀和:※和<br>算<br>業<br>分                                                                                                    |

#### - 棚卸差分入力確認画面 -

建設性和技能

101-409-001-002

-

101-102-001-002

101-Aug-101-002

101-101-002-007

ant-Api-Isio-isi

301-401-000-004

81-42 81-96

an - en - en - en

80-402-001-004

101-40-001-04

87-60-60-68

Br 381 (87-46)

101-401-002

0=-0 3 2 0 / == frech @err @ 0-1 - 0 0 9

07-70 A21-1

100

1008

0.004

100

000011

10.001

10,0001

100

10088

1.00

100

20098

10000

Loope,

Statute and south and

The Conceptor

Hop (175)

ARE .

ELLER |

Part of URA

1111

-

10770F

=Profit!

5.8101881-1-3

210 800

## 8-4 棚卸履歴 その1

「棚卸履歴」の操作方法を記します。

「棚卸履歴」機能は、商品単位(ロットコード単位)で、前回行った棚卸状況を確認出来ます。

### 操作方法

- 1)ロケーションを入力します。
   「ロケーション1」を必須入力とし、
   ~ は任意。
- 2) 「商品コード」を入力します。(任意)
- (検索」ボタンを押下すると検索 結果が表示されます。

#### 【表示項目】

「出力フラグ」

デフォルト(ON)

「前回棚卸日」

対象商品の前回行った棚卸日

対象商品のロケーション

「商品コード」

棚卸商品の商品コード

「商品名 / ロットコード」

棚卸商品の商品名/ロットコード 「理論在庫数量」

システム上想定される在庫数量 「実在庫数量」

実棚卸で存在した商品数量 「差分数量」

(理論在庫数量 - 実在個数量)を表す。

| logi (ITS)                                                                                                    | 101<br>107                                                                                                    | ■服服検報<br>1~5%2                                                                                                    | н<br>Н 11 - н                                                                                                    | 8127-F                                                                                                    | -                                                                              |                                                                                                    |                                                                                             |
|----------------------------------------------------------------------------------------------------|----------------------------------------------------------------------------------------------------|----------------------------------------------------------------------------------------------------|----------------------------------------------------------------------------------------------------|----------------------------------------------------------------------------------------------------|--------------------------------------------------------------------------------|----------------------------------------------------------------------------------------------------|---------------------------------------------------------------------------------------------|
| NEND-NO<br>NEND-NO<br>REAL                                                                                                    |                                                                                                    |                                                                                                    |                                                                                                    |                                                                                                    | クリッ                                                                            | ・<br>ックす                                                                                                | る.                                                                                          |
| 人群集團<br>入売う至<br>入支期務<br>出資集局<br>二支期約<br>六支期約<br>(公司)(人)<br>(公司)(人)<br>(公司)(人)<br>(公司)(人)<br>(公司)(人)<br>(公司)(人)<br>(公司)(人)<br>(公司)(人)<br>(公司)(人)<br>(公司)(公司)(公司)(公司)(公司)(公司)(公司)(公司)(公司)(公司)                                                                                                    |                                                                                                    |                                                                                                    |                                                                                                    |                                                                                                    |                                                                                |                                                                                                    |                                                                                             |
| a ~ £8120003<br>8 488 880<br>8 •<br>€ •                                                                                                    | 102<br>2823<br>2823                                                                                                    | Applications                                                                                                    | NOR<br>NOR                                                                                                    | . ⊒· <mark></mark> 0%                                                                                                    |                                                                                | - 2                                                                                                    | Gin                                                                                         |
| ani artst                                                                                                    | 權其                                                                                                    | 開屋設計                                                                                                    |                                                                                                    | 452-1                                                                                                    |                                                                                | Critical                                                                                                | -1                                                                                          |
| ACRE 150<br>NI XIN                                                                                                    | D7-                                                                                                    | 942 III                                                                                                    |                                                                                                    |                                                                                                    |                                                                                | 1 1111                                                                                                  | -                                                                                           |
| acas para                                                                                                    | 07-<br>12                                                                                                    | 912 III                                                                                                    | n n n                                                                                                    | all d'Allant                                                                                                    | 14                                                                             | 1                                                                                                    | 業非総立<br>業分                                                                                  |
| たいではない。<br>またまでの。<br>利力が高<br>単位に<br>入発表目<br>入発表目<br>入発表目                                                                                                    | ロケ-<br>里<br>力                                                                                                    | 488<br>888                                                                                                    | ロケーション(御品コード                                                                                                    | ##\$/0+1F                                                                                                    | 4.8<br>2.8 D                                                                   | 10<br>R1.0                                                                                              | 2月123<br>第分<br>日間                                                                           |
| 1001.00-0<br>8261.00<br>313.00<br>8294<br>8294<br>8294<br>8294<br>8294<br>8294<br>8294<br>8294                                                                                                    | D7-<br>27<br>三                                                                                                    | -242 4111<br>                                                                                                    | 07-542 <b>8.2-F</b><br>A00-803-001-000                                                                                                    | <b>1-亡i-cP-3-2-F</b><br>第24500                                                                                                    | 44<br>249                                                                      | 10<br>R1.0<br>X                                                                                         | 2:482<br>89<br>89<br>89                                                                     |
| 11.01.1444<br>2015 (201<br>20142<br>2016<br>2016 | ロケ-<br>-<br>思力<br>-<br>に                                                                                                    | 26407<br>26407                                                                                                    | 07-94/82-F                                                                                                    | 828/0+ta-F<br>0001000<br>L00000000007<br>0001000                                                                                                    | 4A<br>280                                                                      | 9<br>888<br>20                                                                                          | 2:482<br>29<br>29<br>29                                                                     |
|                                                                                                    | ロケー<br>-<br>-<br>-<br>-<br>-<br>-<br>-<br>-<br>-<br>-<br>-<br>-<br>-                                                                                                    | -242 400<br>-264000-<br>                                                                                                    | 07-9-9-9 420-F<br>AND-RESOLUTION<br>USANDONING<br>AND-RESOLUTION                                                                                                    | <b>B23/0</b> 312−F<br>(botd0)<br>L07000000077<br>(botd2)                                                                                                    | 48<br>280<br>                                                                  | 80.8<br>20<br>20<br>20<br>20<br>20                                                                      | 2482<br>89<br>89<br>29<br>2                                                                 |
|                                                                                                    | Dケー<br>名力<br>101 101 101                                                                                                    | 999 4111<br>988<br>20400-<br>20400-                                                                                          | 07-9-2-622-F<br>AND-903-001000<br>15-000000006<br>AND-0040000<br>15-00000000<br>15-00000000<br>15-00000000<br>15-00000000<br>15-00000000<br>15-00000000<br>15-00000000                                                                                                    | 82.6/0312-F<br>Opti08<br>L000000007<br>Got407                                                                                                    | ##<br>2#0                                                                      | 80.00<br>80.00<br>20<br>20                                                                              | 2+82<br>89<br>99<br>2                                                                       |
|                                                                                                    | 四方-<br>「<br>四方<br>一<br>四方<br>一<br>四方<br>一<br>石<br>四<br>方<br>四<br>一<br>石<br>四<br>一<br>石<br>四<br>一<br>石<br>四<br>一<br>一<br>石<br>四<br>一<br>一<br>石<br>二<br>一<br>一<br>石<br>二<br>一<br>一<br>石<br>二<br>一<br>一<br>一<br>二<br>一<br>一<br>石<br>二<br>一<br>一<br>一<br>二<br>一<br>一<br>二<br>一<br>一<br>一<br>一<br>二<br>一<br>一<br>一<br>二<br>一<br>一<br>一<br>一<br>一<br>一<br>一<br>一<br>一<br>一<br>一<br>一<br>一 | 999 (11)<br>998<br>2000<br>2000<br>2000                                                                                      | 07-5-2-820-F<br>AND-803-001000<br>15-000000000<br>AND-00-2000<br>15-00000000<br>15-00000000<br>AND-00-2000<br>15-00000000<br>AND-00-2000<br>AND-00-2000<br>A              | A2.8/0313-F<br>Social<br>Control<br>Control<br>Control<br>Control<br>Control<br>Control                                                                                                    | 44<br>240<br>3                                                                 | 9<br>858<br>3<br>3<br>3                                                                                 | 2+122<br>29<br>22<br>2<br>2                                                                 |
|                                                                                                    | ロケー<br>■井 101 101 101 11                                                                                                    | 999 4111<br>998<br>204007-<br>204007-<br>204007-                                                                             | ロケーション 単立一 F<br>AND-HOLDONO<br>15-2000000000<br>AND-100-000-2000<br>15-2000000000<br>AND-100-000-2000<br>15-2000000000<br>AND-100-000-2000                                                                                                    | Alia (2, 2, 2, 2, 2, 2, 2, 2, 2, 2, 2, 2, 2, 2                                                                                                    | ##<br>2#2<br>3                                                                 | 9<br>20<br>20<br>20<br>20<br>20<br>20<br>20<br>20<br>20<br>20<br>20<br>20<br>20                         | 2+122<br>29<br>29<br>2<br>2<br>2                                                            |
|                                                                                                    | 10 10 10 10 17 10 10 10 10 10 10 10 10 10 10 10 10 10                                                                                                    | <ul> <li>SHO (111)</li> <li>SHO (111)</li> <li>ZOACICT -</li> <li>ZOACICT -</li> <li>ZOACICT -</li> <li>ZOACICT -</li> </ul> | ロケーション 単島コード<br>AND-HOL-OCIDOD<br>15-2000000000<br>AND-IDS-COLDOD<br>15-2000000000<br>AND-IDS-COLDOD<br>15-2000000000<br>15-2000000000<br>15-2000000000<br>15-20000000000                                                                                                    | R.2.4./0.9+2−F<br>1000000007<br>1000000007<br>1004000<br>1004000<br>100400000000<br>1004000<br>100400000000                                                                                                    | 44<br>580<br>- 3                                                               | 9<br>20<br>20<br>20<br>20<br>20<br>20<br>20<br>20<br>20<br>20<br>20<br>20<br>20                         | 2 4 10 2<br>8 57<br>9 9<br>2<br>2<br>2<br>2<br>2<br>3                                       |
|                                                                                                    | D7 87 10 10 10 10 1                                                                                                    |                                                                                                    | ロケージャンの基本ード<br>AND-REGISTON<br>15-2000000000<br>AND-10-4-2000000000<br>AND-10-4-2000000000<br>AND-10-4-2000000000<br>15-20000000000<br>15-20000000000<br>AND-10-5-20000000000<br>AND-10-5-20000000000<br>AND-10-5-200000000000                                                                                                    | ۹:2-1                                                                                                    | <b>1</b><br>280<br>3                                                           | 9<br>20<br>20<br>20<br>20<br>20<br>20<br>20<br>20<br>20<br>20<br>20<br>20<br>20                         | 2 + K S<br>2                                                                                |
|                                                                                                    | D7-<br>                                                                                                    | 542 4111<br>EBB<br>204707 -<br>204707 -<br>204707 -<br>204707 -                                                              | ロケーションの思コード<br>AND-REG-0701-0005<br>195-0000000005<br>AND-000-0704-006<br>195-0000000005<br>AND-000-0704-006<br>195-000000005<br>195-000000005<br>AND-000-00005<br>AND-000-00005                                                                                                    | #3.4./0.912-7         80.0000           80.0000000000         100.000000000           30.0000000000         100.000000000           30.00000000000         300.0000000000000000000000000000000000                                                                                                    | 48<br>280<br>- 3<br>- 3                                                        | 9<br>20<br>20<br>20<br>20<br>20<br>20<br>20<br>20<br>20<br>20<br>20<br>20<br>20                         | ■ + 校 S<br>展分<br>日間<br>2<br>2<br>3<br>3                                                     |
|                                                                                                    | D7-<br>-<br>-<br>-<br>-<br>-<br>-<br>-<br>-<br>-                                                                                                    |                                                                                                    | ロケーションの基本ード<br>AND-REG-0701-0005<br>195-0000000005<br>AND-000-0708-0006<br>195-0000000005<br>AND-000-0708-0006<br>195-0000000005<br>AND-000-0708-000<br>AND-000-0708-0006<br>AND-000-0708-0006                                                                                                    | A.2.4./0.9+7F         (Datadi           (Datadi         (Datadi           (Datadi         (Datadi                                                                                                    | 48<br>38<br>- 3<br>- 3<br>- 3<br>- 3<br>- 3<br>- 3<br>- 3<br>- 3<br>- 3<br>- 3 | 8<br>8<br>9<br>11<br>11<br>11<br>11<br>11<br>11<br>11<br>11<br>11<br>11<br>11<br>11<br>1                | 2<br>2<br>2<br>2<br>2<br>2<br>2<br>2<br>2<br>2<br>3                                         |
|                                                                                                    | D7~ (載力) 14 14 14 14 14 14 14                                                                                                    |                                                                                                    | ロケーションの第二一・F<br>AND-REGISTER DOD<br>195000000000<br>AND-DES-COLOUR<br>AND-DES-COLOUR<br>AND-DES-COLOUR<br>AND-DES-COLOUR<br>AND-DES-COLOUR<br>AND-DES-COLOUR<br>AND-DES-COLOUR<br>AND-DES-COLOUR<br>AND-DES-COLOUR                                                                                                    | B.3.6./03+72-F           Obsta00           L0000000007           Obsta07           Obsta07 | - 3<br>- 3<br>- 3<br>- 3<br>- 3<br>- 3<br>- 3<br>- 3<br>- 3<br>- 3             | 9<br>20<br>20<br>20<br>20<br>20<br>20<br>20<br>20<br>20<br>20<br>20<br>20<br>20                         | 2<br>2<br>2<br>2<br>2<br>2<br>2<br>2<br>2<br>2<br>2<br>2<br>2<br>2<br>2<br>2<br>2<br>2<br>2 |
|                                                                                                    | D7- 第7 10 10 10 10 10 10 10 10 10 10 10 10 10                                                                                                    |                                                                                                    | ロケーション・A&コード<br>A 2013-001-0015<br>1945000000000<br>A 2013-004-004-004<br>A 2013-004-004-004<br>A 2013-004-004-004<br>A 2013-004-004-004<br>A 2013-004-004<br>A 2013-004<br>A 2013-004<br>A 2013-004<br>A | B.3.6./0-1F           Obe.000           L0000000007           Obe.1007           Obe.1007                                                                                                    | 3<br>- 3<br>- 3<br>- 3<br>- 3<br>- 3<br>- 3<br>- 3<br>- 3<br>- 3<br>-          | 8<br>848<br>39<br>39<br>30<br>30<br>30<br>30<br>30<br>30<br>30<br>30<br>30<br>30<br>30<br>30<br>30      | 2<br>2<br>2<br>2<br>2<br>2<br>2<br>2<br>2<br>2<br>2<br>2<br>2<br>2<br>2<br>2<br>2<br>2<br>2 |
|                                                                                                    | D7~<br>電力 131 131 131 131 131 131 131 131 131 13                                                                                                    | 204707      204707      204707      204707      204707      204707      204707      204707      204707      204707           | ロケーション・高島コード     Aの3-800-00010006     Aの3-800-00010006     Aの3-800-0000000     Aの3-800-0000000     Aの3-800-0000000     Aの3-800-0000000     Aの3-800-0000000     Aの3-800-00000000     Aの3-800-00000000     Aの3-800-00000000     Aの3-800-00000000     Aの3-800-00000000     Aの3-800-00000000     Aの3-800-00000000     Aの3-800-00000000     Aの3-800-00000000     Aの3-800-000000000     Aの3-800-0000000000     Aの3-800-0000000000     Aの3-800-00000000000000     Aの3-800-0000000000     Aの3-800-0000000000     Aの3-800-0000000000000000000000     Aの3-800-000000000000000000000000000000000                                                                                                    | B.3.6./Op+1-F           Obestall           Destall           Obestall           Obestall                                      | - 3<br>- 3<br>- 3<br>- 3<br>- 3<br>- 3<br>- 3<br>- 3<br>- 3<br>- 3             | 9<br>845<br>8<br>9<br>8<br>8<br>8<br>8<br>8<br>8<br>8<br>8<br>8<br>8<br>8<br>8<br>8<br>8<br>8<br>8<br>8 | 2<br>2<br>2<br>2<br>2<br>2<br>2<br>2<br>2<br>2<br>2<br>2<br>2<br>2<br>2<br>2<br>2<br>2<br>2 |
|                                                                                                    | D7~<br>■方 101 101 101 101 101 101 101 101 101 10                                                                                                    |                                                                                                    |                                                                                                    | R.3.4./0-1F         000000000000000000000000000000000000                                                                                                    |                                                                                | 2000<br>2000<br>2000<br>2000<br>2000<br>2000<br>2000<br>200                                             | 2<br>2<br>2<br>2<br>2<br>2<br>2<br>2<br>2<br>2<br>2<br>2<br>2<br>2<br>2<br>2<br>2<br>2<br>2 |

# 8-5 棚卸履歴 その2

### その他

#### CSV出力機能

棚卸履歴の検索結果が表示されている 状態で、「CSV出力」ボタンを押下すると、 ご使用のパソコンにCSVファイルを出力 (DownLoad)し、データの保存、他の システム、アプリケーションにて連携が可能 になります。

### ( ])

「印刷」チェックボックスが、チェック済みの 状態の情報のファイル出力を行います。

#### 【出力形式 / 詳細】

"前回棚卸日","ロケーション",

"商品コード","商品名,"理論在庫数量",

"実在庫数量","差分数量"

|          | Tep: 1-        |                                                                                                    |                                           |            | * E                 | (RE |
|----------|----------------|----------------------------------------------------------------------------------------------------|-------------------------------------------|------------|---------------------|-----|
| mist all | 1. 一般          |                                                                                                    |                                           |            |                     | _   |
|          | <b>19</b> 4(0) |                                                                                                    | A22-7                                     | 82         | 35/8                |     |
| 87       | 810            | ロケージャン構造コード                                                                                                    | 幕島名/ロットコード                                | RA<br>SAR  | <b>R</b> & <b>H</b> | 25  |
|          |                | A00.000-000.000.000                                                                                                    | 3cbli                                     | 1          |                     |     |
| 2        | 64312          | 16030000000000                                                                                                    | 125000000027                              | <u>ク</u> ! | <u> </u>            | す   |
|          | 0.00           | 101-305-016-006                                                                                                    | 3+427                                     | L. ra      |                     |     |
| - 1      | ena -          | Meanorman                                                                                                    |                                           | 1 3        | 1                   |     |
| 3        |                | A02-809-005-009                                                                                                    | 3xx807                                    |            |                     |     |
| 2        | 11524          | 15030000000000                                                                                                    | 10710100000                               | 1.1        | 3                   |     |
|          | 100            | £352007-017-0007                                                                                                    | 31:02/17                                  |            |                     |     |
| 1        | 000            | 150000000000000000000000000000000000000                                                                                                    | 107/100010000                             |            | 27                  |     |
|          |                | +33.801-301.001                                                                                                    | 31123                                     |            |                     |     |
| -        | 000            | Weight and a second second sec | Loftermennes                              | 1 3        |                     |     |
| -        |                | #00.800A.008.000F                                                                                                    | Seatilit.                                 |            |                     |     |
| 4        | centri-        | My03000                                                                                                    | 50(1)()()()()()()()()()()()()()()()()()() | 1 3        | - 2                 |     |
|          | 850            | 100400-008-008                                                                                                    | Beiselli                                  |            |                     |     |
| 1        | 000            | Meanorman                                                                                                    | 10ftimmute2                               | 1 3        |                     |     |
| _        |                | 80380300.00.200                                                                                                    | 309012                                    |            |                     |     |
|          | *00-           | 10.000                                                                                                    | 1.1000000000000000000000000000000000000   | 10.02      | - 2                 |     |

#### 【出力サンプル】

"2004/05/14", "A000-B000-C000-D000","SC0001","CD-R700TD","AG00001","2","1","-1" "2004/05/14", "A000-B000-C000-D00","SC0001","CD-R700TD","LTCD0001","52","54","2" "2004/05/14", "A000-B000-C000-D00","SC0003","マウスパッド","LTCD0003","67","72","5" "2004/05/14", "A000-B000-C000-D0","SC0004","マウスパッドMP","LTCD0004","88","86","-2" "2004/05/14", "A000-B000-C000-D000","SC0005","OAクリーナ","LTCD0005","110","112","2" "2004/05/14", "A000-B000-C000-D000","SC0006","電源タップ","LTCD0006","165","166","1"

# 8-6 在庫状況一覧-その1

「在庫状況一覧」の操作方法を記します。

「在庫状況一覧」機能は、現在の商品在庫状況と商品の最低在庫数(事前登録要)を 比較して、一覧表示を行います。

### 操作方法

- 1)ロケーションを入力します。
   「ロケーション1」を必須入力 とし、 ~ は任意。
- 2) 「商品コード」を入力します。(任意)
- (抽出条件:全て、在庫割れ」を 指定します。
   指定された条件の在庫状況を 抽出します。
   デフォルト:全て
- (検索」ボタンを押下すると 検索結果が表示されます。

【表示項目】

ロケーション、 商品コード 商品名、 最低在庫数量、 在庫数量

が、一覧表示されます。

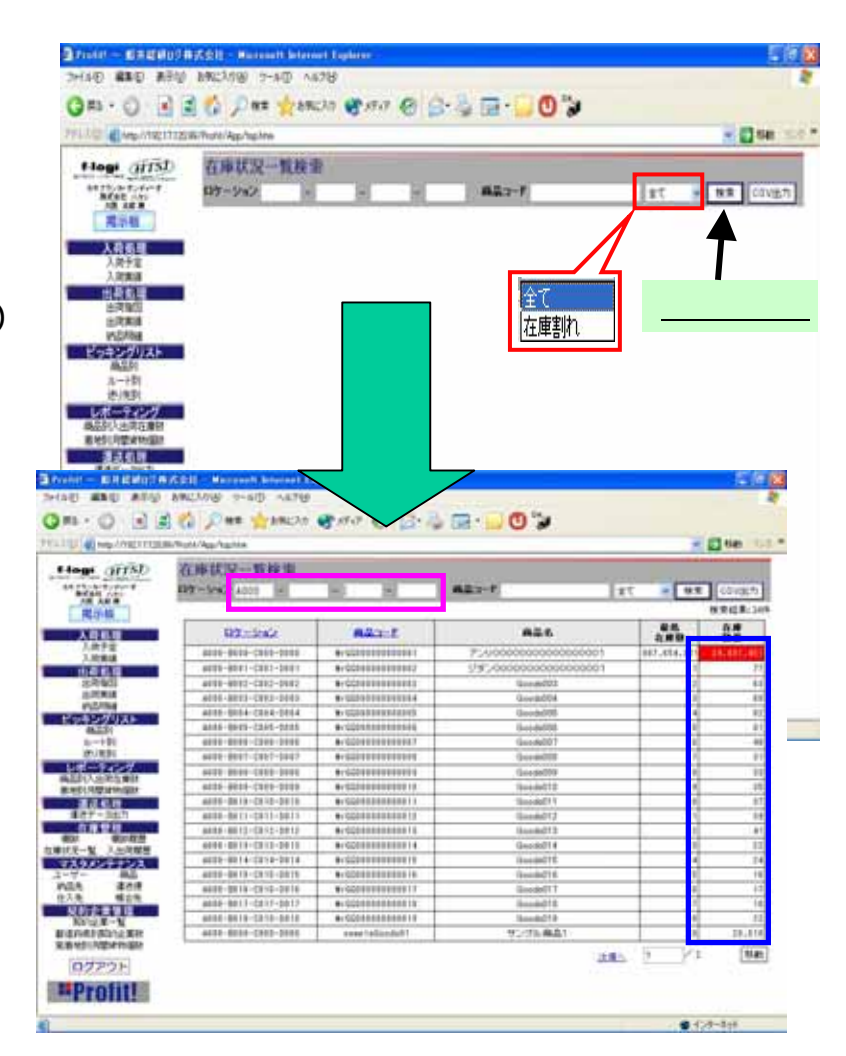

(!)

### <u>現在の商品在庫数が、商品最低在庫数を下回る場合は、</u> 在庫数量欄の背景が赤色で表示されます。

(!)

検索結果の表示タイトル(ロケーション、商品コード)をクリック すると、データがソート順序が変更されて表示されます。

# 8-7 在庫状況一覧 - その2

### その他

#### CSV出力機能

在庫状況一覧の検索結果が表示されて いる状態で、「CSV出力」ボタンを押下する と、ご使用のパソコンにCSVファイルを出力 (DownLoad)し、データの保存、他のシステム、 アプリケーションにて連携が可能になります。

#### 【出力形式 / 詳細】

形式:ロケーション,商品コード,商品名, 最低在庫数,在庫数量

| em/reita                              | Station of the second                                                                                                    |                                          |                                         |            | 1 m    |
|---------------------------------------|----------------------------------------------------------------------------------------------------|------------------------------------------|-----------------------------------------|------------|--------|
| logi (TTSD                            | 在庫状況一覧政士                                                                                                    |                                          |                                         | X          |        |
| 177. m F. S F                         | - 111 Sec-10                                                                                                    | 10 10 1                                  | 612-F                                   | r - N1     | Cites. |
| all and B                             | Contraction of the second                                                                                                    | - C                                      |                                         |            |        |
| 現示社                                   |                                                                                                    |                                          |                                         |            | HERE.  |
| 3468                                  | 03:-5:02                                                                                                    | Min-f.                                   | A26                                     | 280        | 2.8    |
| 3.关于实                                 | 201-010-001-000                                                                                                    | 6-522100200000015                        | 7.4000000000000000000000000000000000000 | 967.854.82 | THE R. |
| 3,000                                 | 400-001-001-001                                                                                                    | 8-02010101010101                         | UF.00000000000000000                    |            |        |
| +221                                  | also-date-tot-tota-                                                                                                    | A-CONTRACTOR                             | Buik(0)                                 | -          | -      |
| 1000                                  | #10-011-001-001                                                                                                    | 8-520000000000                           | De-MAN 4                                |            | _      |
| N3/M                                  | 4001-0014-0014-0014                                                                                                    | 8-02210301031034                         | lausers.                                | 1 1        | _      |
| 9822VXF                               | atto-bolt-cost-boot                                                                                                    | 8-Controleness                           | Gaugette                                | 1 1        |        |
| 3-10                                  | 4410-0101-0201-0101                                                                                                    | *-0010101000001                          | Savado?                                 | 1          |        |
| <b>唐·洗剂</b>                           | 4101-007-0007-0001                                                                                                    | 8-001001000000                           | -look00                                 | 1          |        |
| パーティング                                | 410-000-000-000                                                                                                    | *-000000000000                           | (aud/0)                                 | 1          | _      |
| はいたたたまで                               | 4110-010-010-010                                                                                                    | 6-52350310000111                         | Gendd11                                 | 1          |        |
| 236.8                                 | 4010-0110-0210-0010                                                                                                    | *-0201010000011                          | Ganite(11                               | 10         |        |
| · · · · · · · · · · · · · · · · · · · | #007-8012-0012-0011                                                                                                    | 8-02010000000000000000000000000000000000 | GeoleCt2                                | 13         |        |
| 在東管理                                  | 400-012-012-001                                                                                                    | 8-0210100000012                          | Geost13                                 | 12         |        |
| S SALES                               | 400-001-001-001                                                                                                    | B-GOTHERINGER                            | Geodd14                                 | 10         |        |
| 100-002                               | 401-814-016-804                                                                                                    | 8-021000000015                           | Gented15                                | 14         |        |
| 7- 80                                 | 4001-0015-0010-0010                                                                                                    | \$-1201010101111                         | deviat18                                | 11         | _      |
| 28 208                                | 408-808-004-001                                                                                                    | 8-02010010100017                         | decide(17                               | 11         |        |
| A MER                                 | 408-807-017-007                                                                                                    | 8-023400000000000                        | Geoldtill                               | 10         |        |
| UNI-V                                 | 400-000-000-000                                                                                                    | \$-520101001011                          | Geodet 8                                | 11         | 11.0   |
| SALENCER.                             | 401-001-001-001                                                                                                    | read (aligned al)                        | (1)25(長高)                               | 11         | 31.1   |
| Net: Howman                           | The second second secon |                                          |                                         | A          | 17     |

### 【サンプル】

- "ロケーション","商品コード","商品名","最低在庫数","在庫数量"
- "A000-B000-C000-D000","sampleGoods01","サンプル商品1","20","20010"
- "A000-B000-C000-D001","sampleGoods02","サンプル商品2","40","29"
- "A000-B000-C000-D002","sampleGoods03","サンプル商品3","60","9"
- "A000-B000-C000-D003","sampleGoods04","サンプル商品4","80","16"
- "A000-B000-C000","sampleGoods05","サンプル商品 5 ","100","0"

# 8-8 入出荷履歴

「入出荷履歴」の操作方法を記します。

「入出荷履歴」機能は、商品単位で現在状況下から過去の入出荷の履歴状態を、 遡って一覧表示を行います。

### 操作方法

- 1) 「商品コード」を入力します。(必須)
   (!)入力補助あり
- (検索」ボタンを押下すると
   検索結果が表示されます。

#### 【表示項目】

日付、区分(入荷、出荷)、 伝票No(発注、受注)、 名称(仕入先、納品先)、 数量(出荷、入荷、在庫数)

が、一覧表示されます。

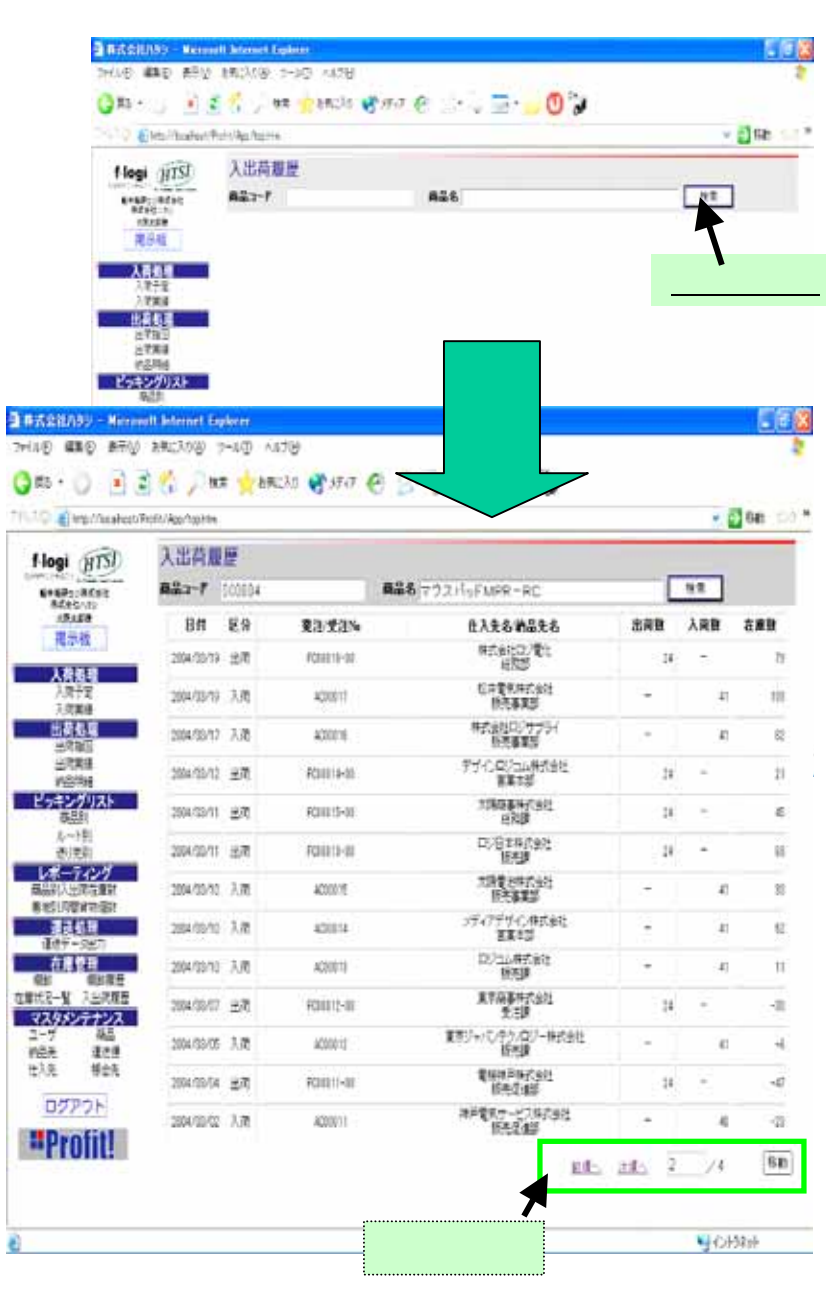